## NYSED SIRS End of Year Data Reporting for Charter Schools

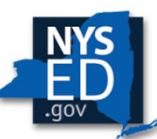

New York State EDUCATION DEPARTMENT

Jeff Shaffer NYSED Office of Information and Reporting Services

Janet Kline NYSED Charter School Office

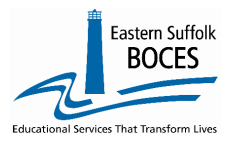

Tracy Davey Administrative Coordinator NYC Data Collection Project

May 2022

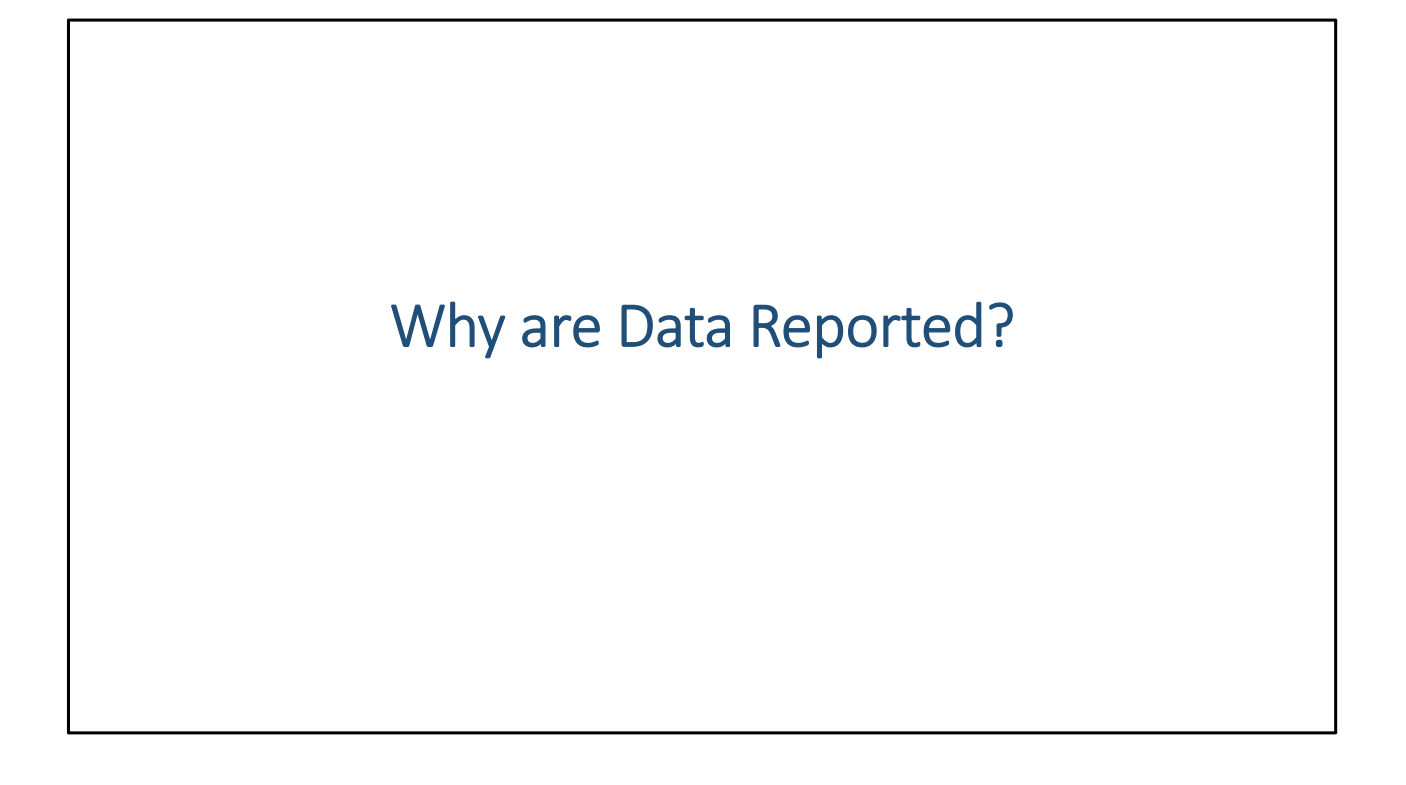

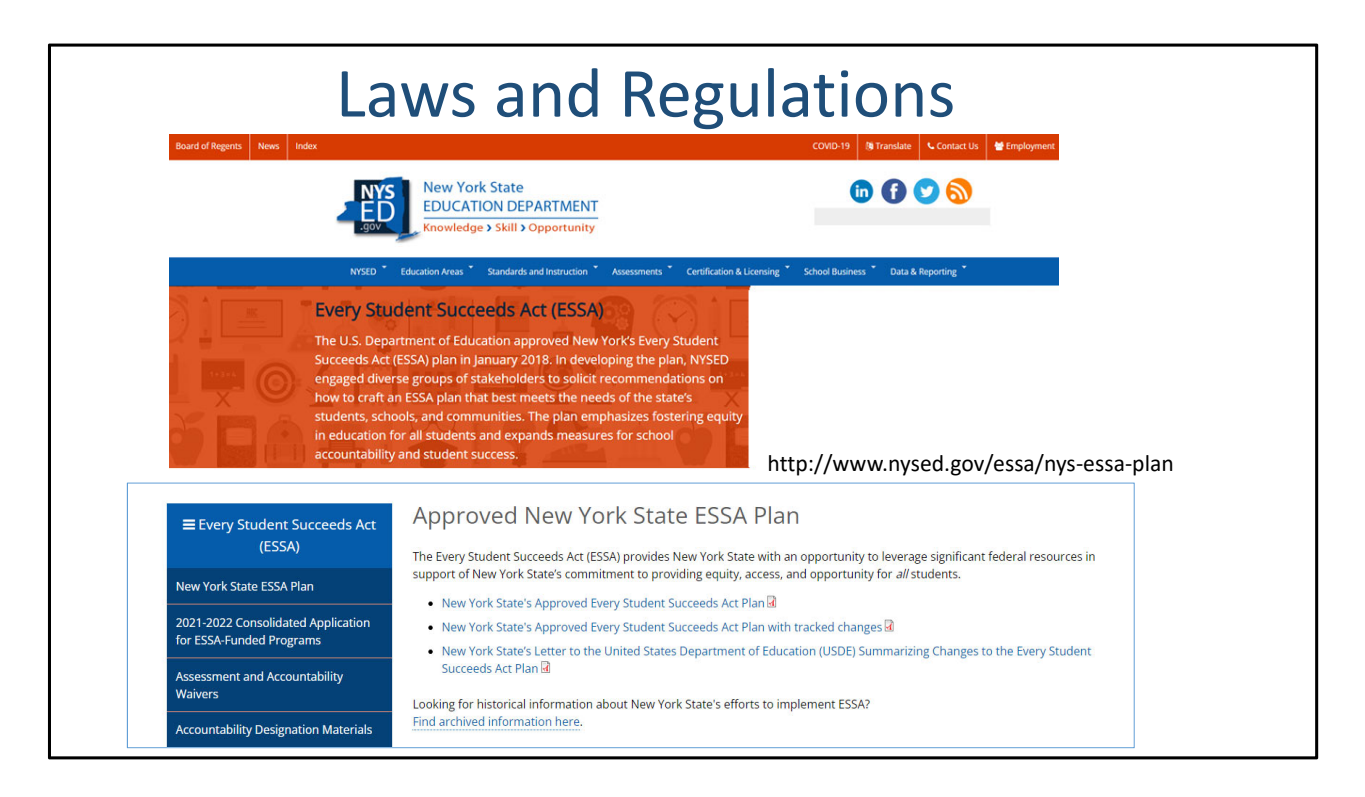

Data collections align to the NYS Every Student Succeeds Act, ESSA, that was crated in 2018 following the release of the US Department of Education, US DE, updated Federal regulations.

http://www.nysed.gov/essa/nys-essa-plan

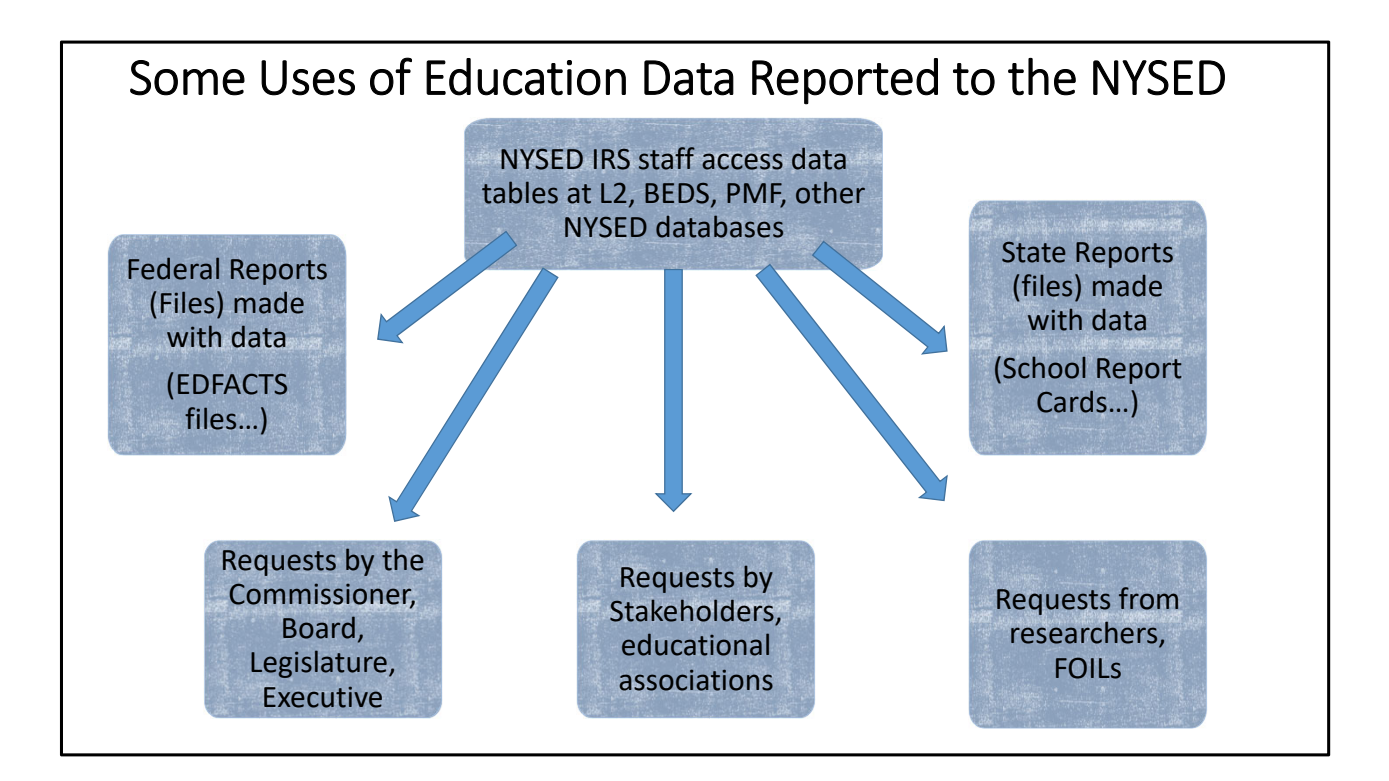

NYSED shared data in the Student Information Repository System, SIRS, or Level 2 of the data warehouse as needed and as required.

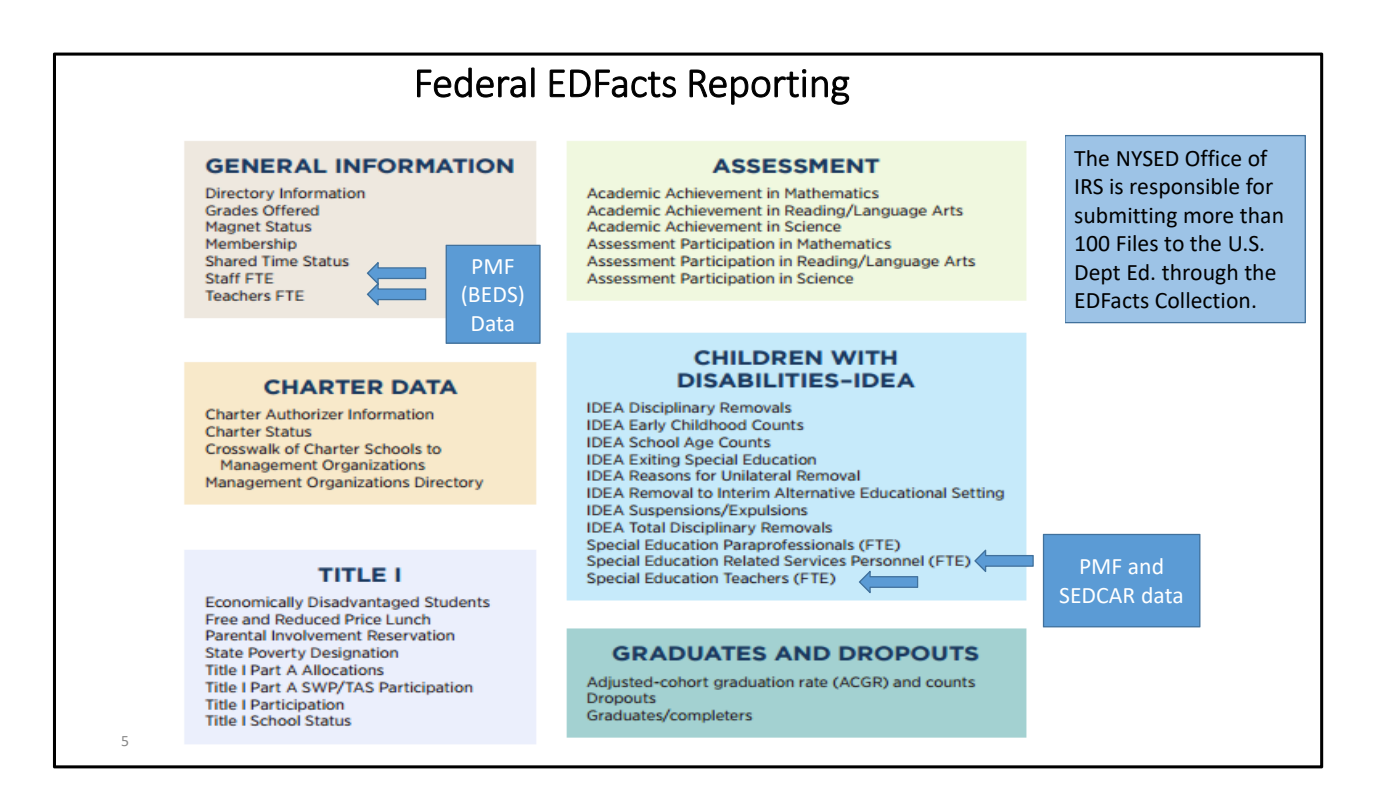

The federal Education Department requires certain data on all actives schools each year. These facts are outlined on this slide.

| https://eddataexp                                                                                       | SOV ED Data Exp<br>Data about element                                                                                                    | n/snapshot_state/NY/<br>DTESS:<br>tary & secondary scho                                                                                                    | ols in the U.S.                                                                                                    | Se                                                                                                    | earch                                                                                       |
|----------------------------------------------------------------------------------------------------|----------------------------------------------------------------------------------------------------|----------------------------------------------------------------------------------------------------|----------------------------------------------------------------------------------------------------|----------------------------------------------------------------------------------------------------|---------------------------------------------------------------------------------------------|
|                                                                                                    | TE SNAPSHOTS   DATA ELEME                                                                                                    | ENTS   STATE TABLES                                                                                                    | B   DEFINITIONS   FAC                                                                                                    | 2S   RESOURCES   C                                                                                                    | ONTACT US   ABOUT                                                                           |
| Cu                                                                                                    | Prej                                                                                                    | pared Reports                                                                                                    | My Reports                                                                                                    | Cust                                                                                                    |                                                                                             |
| 1. Select st                                                                                            | ates for table                                                                                                    |                                                                                                    |                                                                                                    |                                                                                                    |                                                                                             |
| All State                                                                                               | 25                                                                                                    |                                                                                                    |                                                                                                    |                                                                                                    |                                                                                             |
| Nation<br>Alabar<br>Alaska<br>Arizon<br>Arkans<br>Califor<br>Conrec<br>Delava<br>2. Select to<br>Displa | il District of Columbia<br>a Florida<br>Georgia<br>Havaii<br>as Illinois<br>ia Illinois<br>io Indiana<br>ticut Iowa<br>re Kansas<br>display state names horizontall<br>aying states vertically is recommon<br>prizontally Vertically | <ul> <li>Kentucky</li> <li>Louisiana</li> <li>Maine</li> <li>Maryland</li> <li>Massachusetts</li> <li>Michigan</li> <li>Minnesota</li> <li>Missisipi</li> <li>Missouri</li> <li>y or vertically</li> </ul> | Montana<br>Nebraska<br>Newa<br>New Hampshire<br>New Jarsey<br>New Mexico<br>New York<br>North Carolina<br>North Carolina | <ul> <li>Ohio</li> <li>Oklahoma</li> <li>Oregon</li> <li>Pennsylvania</li> <li>Puerto Rico</li> <li>Rhode Island</li> <li>South Carolina</li> <li>South Dakota</li> <li>Tennessee</li> </ul> | Texas<br>Utah<br>Vermont<br>Virginia<br>Washington<br>West Virginia<br>Wisconsin<br>Wyoming |
| 3. Select da                                                                                            | ta elements                                                                                                    |                                                                                                    |                                                                                                    |                                                                                                    |                                                                                             |
| 🗄 State                                                                                                 | Facts and Figures                                                                                                    | I                                                                                                    | 🗄 Annual Measurable                                                                                                    | Objectives                                                                                                    |                                                                                             |
| 🗄 Achiev                                                                                                | vement Data                                                                                                    |                                                                                                    | 🗄 Title III Program - E                                                                                                  | nglish Learners                                                                                                    |                                                                                             |
| 🗄 Gradu                                                                                                 | ation Rate Data                                                                                                    | I                                                                                                    | Higrant Education P                                                                                                    | rogram                                                                                                    |                                                                                             |
|                                                                                                    |                                                                                                    |                                                                                                    |                                                                                                    |                                                                                                    |                                                                                             |

The slide shows how you can access and review data reported to the US ED.

https://eddataexpress.ed.gov/

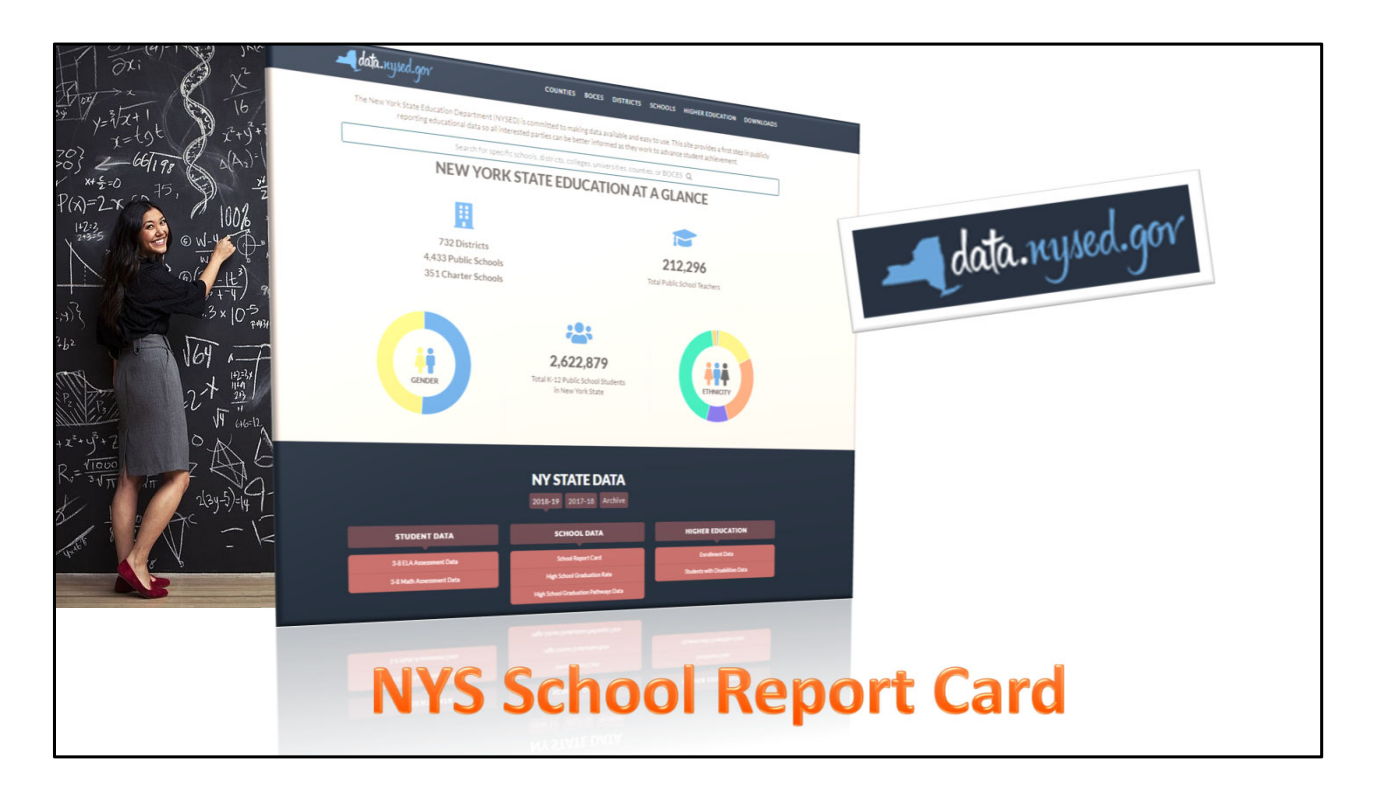

The NYS School Report card at https://data.nysed.gov/ is where NYSED publicly posts information about your school.

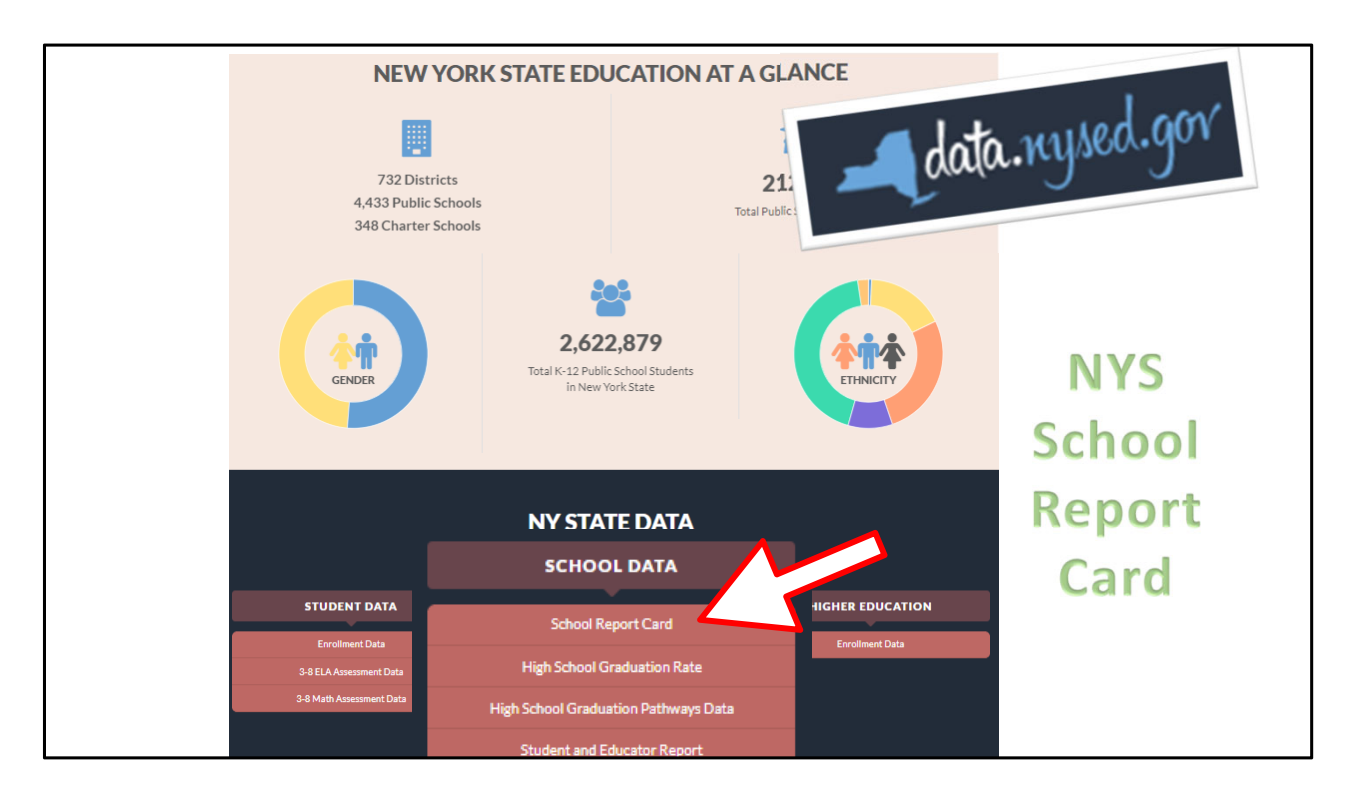

We will review certain parts of the NYS SRC to demonstrate how the data you report are used and highlight how to learn more about the reporting process and data usage.

All school districts, all schools in each districts, charter schools, BOCES are included data.nysed.gov reporting.

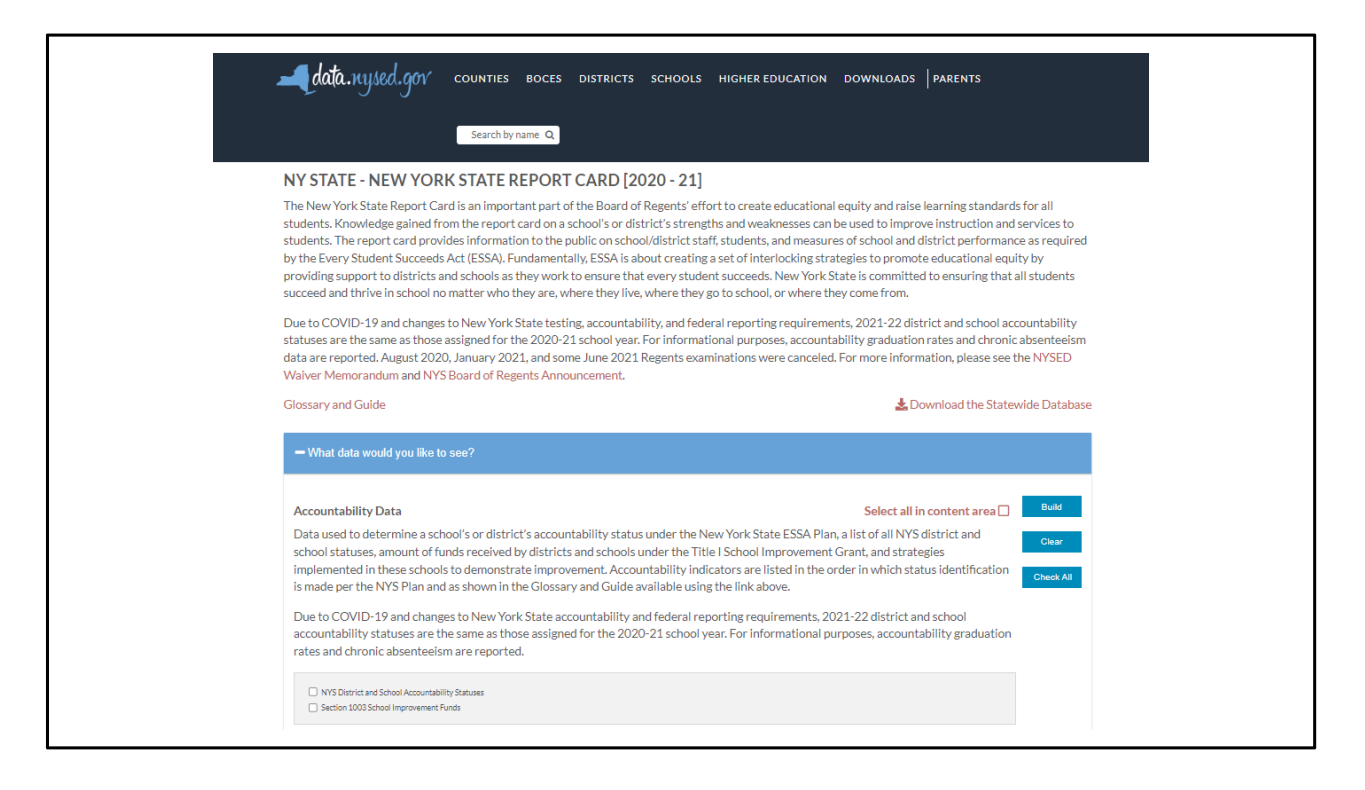

Tapping on the school Report Card allows you to drill down into import information on your school's rating, the data and the calculations used to determine the ratings.

| The Every Student Succeeds Act, o<br>schools accountable for how stude<br>performance.<br>The accountability system classifie<br>Improvement (CSI) school, or a Tarj | Accountability Star<br>CSI 5000<br>rr ESSA, the main federal law for K-12 publi<br>ints achieve. New York State established a<br>established and the stablished and the stabl | tus<br>ic education, requires that states hold public<br>set of indicators to measure school and district<br>food Standing, a Comprehensive Support and<br>bol. | jsed.gov |
|----------------------------------------------------------------------------------------------------|----------------------------------------------------------------------------------------------------|----------------------------------------------------------------------------------------------------|----------|
| School Designations                                                                                                    |                                                                                                    |                                                                                                    |          |
| Good Standing District                                                                                                    | Comprehensive Support and Improvement<br>(CSI) School                                                                                                    | Target District                                                                                                    |          |
| A district in Good Standing<br>demonstrates success in all<br>performance goals.                                                                                     | Schools that struggled to prepare all of their<br>students with some or all indicators of success.                                                                                                    | Districts that struggled to prepare some of their student<br>subgroups on some or all indicators are identified as<br>Target Districts.                         |          |
| This classification system is all abo<br>districts can focus resources on the<br>identified as a CSI or TSI school.<br>Read the Accountability Fact Shee             | ut achieving equity. By identifying schools<br>ese schools. Visit our website to learn more<br>t for Parents for more information. Find mo                                                                                                    | that need the most attention, NYSED and school<br>a about what happens if your child's school is<br>ore information about ESSA Accountability                   |          |

View of the Accountability Status of all NY state schools for the 2017-2018 SY. Calculations of new accountability ratings have not yet resumed since the COVID pandemic began. NYSED carried-over schools' statuses when the regular collection and review of data was disrupted by the pandemic.

| For information on the use of Title I School Improvement funds, see:<br>2018-19 Title I SIG 1003 Basic Application and Addendum for 2019-20 Extensit<br>2019-20 Title I School Improvement Grant 1003 Targeted Support Grant<br>2019-20 Title I School Improvement Grant 1003 ENHANCED Comprehensive S<br>2019 NYSIP-PLC Phase II<br>SIG Cohort 6 and 7 Schools Funded with SIGA in 2019-20<br>ELEMENTARY/MIDDLE S<br>Per the U.S. Department of Education-approved waiver, districts and school:<br>accountability status assigned for the 2019-20 school year with no progress | TA<br>As inc<br>dete wyors. |
|----------------------------------------------------------------------------------------------------|-----------------------------|
| Subgroup                                                                                                    | Status                      |
| All Students                                                                                                    | Good Standing               |
| Asian or Native Hawaiian/Other Pacific Islander                                                                                                    | Good Standing               |
| Black or African American                                                                                                    | Good Standing               |
| Hispanic or Latino                                                                                                    | Good Standing               |
| Multiracial                                                                                                    | Good Standing               |
| White                                                                                                    | Good Standing               |
| English Language Learners                                                                                                    | Good Standing               |
| Students with Disabilities                                                                                                    | Good Standing               |
| Economically Disadvantaged                                                                                                    | Good Standing               |
|                                                                                                    |                             |

Schools are given overall ratings and ratings for their effectiveness servicing students in various Accountability Sub- Groups.

Gender is not an Accountability subgroup.

| ESSA Accountability Data  Section 1002 School Improvement Funds  Elementary/Middle-Level Indicators  Indicator Levels Composite Performance Growth English Language Proficiency Progress Chronic Absenteelism Progress Chronic Absenteelism Profice School School Sch | nic Absenteeism<br>Composite Performance<br>Graduation Rite<br>Graduation Rite<br>Progress<br>Chronic Absenteeism<br>Chronic Absenteeism<br>Chronic Absenteeism | Check All |
|----------------------------------------------------------------------------------------------------|----------------------------------------------------------------------------------------------------|-----------|
| Annual ESSA Data                                                                                                    | Participation Rate                                                                                                    |           |
| Staff Qualifications Expenditures per Pupil Grades 3-8 English Language Arts Grades 3-8 Mathematics Grades 4 & 8 Solence Annual Regents Results Total Cohort Regents Results New York State English as a Second Language Achievement Test New York State Alternate Assessments                                                                                                    |                                                                                                    |           |
| Federal Data                                                                                                    |                                                                                                    | 0         |

The next section of data.nysed.gov allows for the review of all data elements or results/reports can be built by one or various data elements measured under ESSA.

Chronic Absenteeism is an important metric in the ESSA regulations that is weighed into the calculation or Accountability Ratings.

| VY STATE - NEW YORK STATE REPORT CARD [2018 - 19]                                                                                                    |          |                      |                                |                             |        |                       |                           |                  |                  |             |
|----------------------------------------------------------------------------------------------------|----------|----------------------|--------------------------------|-----------------------------|--------|-----------------------|---------------------------|------------------|------------------|-------------|
| ie New York State Report Card is an important part of the Board of Regents' effort to create educational equity and raise learning standards for all<br>udents. Knowledge gained from the report card on a school's or district's strengths and weaknesses can be used to improve instruction and services to<br>udents. The report card provides information to the public on school/district staff, students, and measures of school and district performance as required<br>rthe Every Student Succeeds Act (ESSA). Fundamentally, ESSA is about creating a set of interlocking strategies to promote educational equity by<br>oviding support to districts and schools as they work to ensure that every student succeeds. New York State is committed to ensuring that all students<br>ucceed and thrive in school no matter who they are, where they live, where they go to school, or where they come from. |          |                      |                                |                             |        |                       |                           |                  |                  |             |
| Glossary and Guide                                                                                                    |          |                      |                                |                             |        |                       | 🛓 Down                    | load the St      | atewide D        | atabas      |
| + What data would you like t                                                                                                    | o see?   |                      |                                |                             |        |                       |                           |                  |                  |             |
|                                                                                                    |          |                      |                                |                             |        |                       |                           |                  |                  |             |
|                                                                                                    |          |                      | SECONDARY CH                   | HRONIC ABSEN                | TEEISN | 4                     |                           |                  |                  |             |
| Subgroup                                                                                                    | Baseline | Students<br>Enrolled | Students<br>Chronically Absent | Chronic<br>Absenteeism Rate | MIP    | Long-<br>Term<br>Goal | Exceed Long-<br>Term Goal | Met SH<br>Target | Met AG<br>Target | End<br>Goal |
| All Students                                                                                                    | 24.2     | 833,671              | 204,119                        | 24.5%                       | 22.6%  | 19.8%                 | 12.4%                     | -                | -                | 5%          |
| American Indian or Alaska Native                                                                                                    | 37.4     | 6,145                | 2,146                          | 34.9%                       | 34.8%  | 29.6%                 | 17.3%                     | -                | -                | 5%          |
| Asian or Native Hawaiian/Other                                                                                                    | 14.8     | 80,689               | 12,414                         | 15.4%                       | 14%    | 12.4%                 | 8.7%                      | -                | -                | 5%          |
| Facilic Islander                                                                                                    | 33.9     | 147,265              | 51,843                         | 35.2%                       | 31.5%  | 27.1%                 | 16.1%                     | -                | -                | 5%          |
| Black or African American                                                                                                    |          |                      | 74 525                         | 34%                         | 31.6%  | 27.2%                 | 16.1%                     | -                | -                | 5%          |
| Black or African American<br>Hispanic or Latino                                                                                                    | 34       | 219,207              | 74,525                         |                             |        |                       |                           |                  |                  |             |

Chronic Absenteeism for all NYS secondary schools.

| NY STATE - NEW YORK STATE REPORT CARD              |          |                      |                                |                             |        |                       |                           |                  |                  |             |
|----------------------------------------------------|----------|----------------------|--------------------------------|-----------------------------|--------|-----------------------|---------------------------|------------------|------------------|-------------|
| a future Report Card                               |          |                      |                                |                             |        |                       |                           |                  |                  |             |
| Glossary and Guide                                 |          |                      |                                |                             |        |                       |                           |                  |                  |             |
| + What data would you like to                      | see?     |                      |                                |                             |        |                       |                           |                  |                  |             |
|                                                    |          |                      | SECONDARY C                    | HRONIC ABSEN                | TEEISM | 4                     | U                         |                  |                  |             |
| Subgroup                                           | Baseline | Students<br>Enrolled | Students<br>Chronically Absent | Chronic<br>Absenteeism Rate | MIP    | Long-<br>Term<br>Goal | Exceed Long-<br>Term Goal | Met SH<br>Target | Met AG<br>Target | End<br>Goal |
| All Students                                       | 24.z     | 833,671              | 204,119                        | 24.5%                       | 22.6%  | 19.8%                 | 12.4%                     | -                |                  | -           |
| American Indian or Alaska Native                   | 37.4     | 6,145                | 2,2                            | 34.9%                       | 34.8%  | 29.6%                 | 17.3%                     |                  | -                | 5%          |
| Asian or Native Hawaiian/Other<br>Pacific Islander | 14.8     | 80,689               | 12,414                         | 15.4%                       | 14%    | 12.4%                 | 8.7%                      | -                | -                | 5%          |
| Black or African American                          | 33.9     | 147,265              | 51,843                         | 35.2%                       | 31.5%  | 27.1%                 | 46.1%                     | -                | -                | 5%          |
|                                                    | 34       | 219,207              | 74,525                         | 34%                         | 31.6%  | 27.2%                 | 16.1%                     |                  | -                | 5%          |
| Hispanic or Latino                                 |          |                      |                                |                             |        |                       |                           |                  |                  |             |

Since the 2020-2021 SY, all schools are required to report attendance for every day of every students enrollment. Failure to report all data, missing data, will be considered negative attendance (absences) I eth calculation of Attendance rates and Chronic Absenteeism. Reporting no Student Daily Attendance data would result in the public reporting of 100% Chronic Absenteeism.

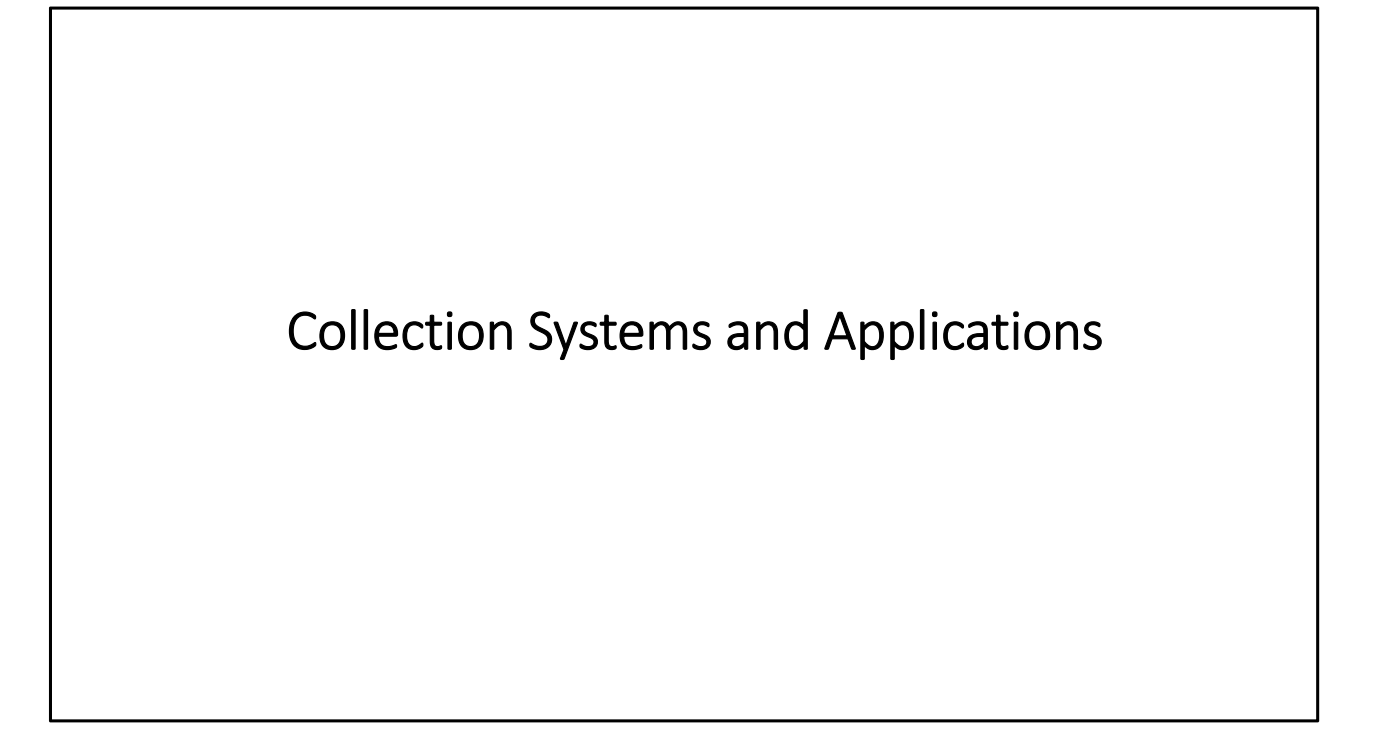

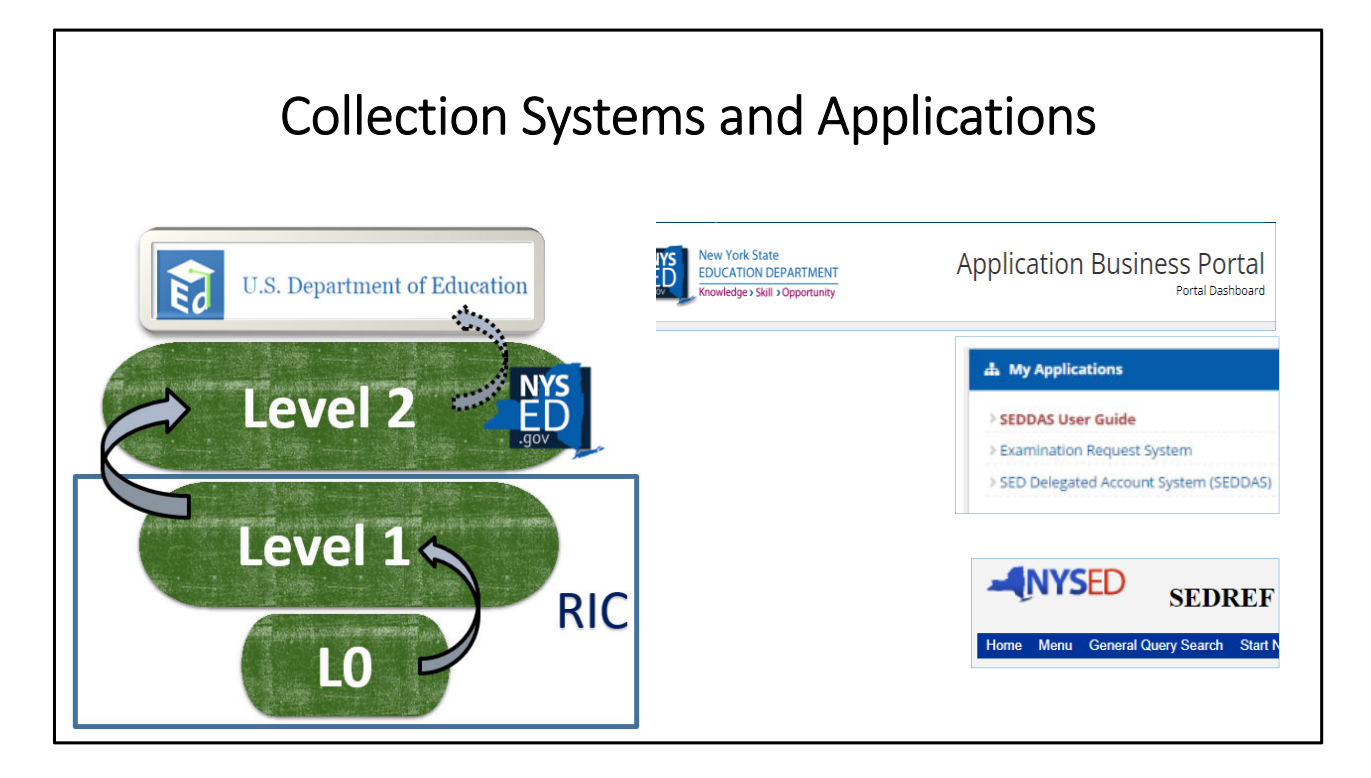

Regional Information Centers (RIC) collect data from their component schools and are considered Level 1 of the data warehouse. Your RIC also hosts the Level 0 software, a virtual 'ground floor' of the data warehouse where schools can load data into the system.

NYSED and all of their data systems are considered Level 2 of the data warehouse.

Data in Levels 0 – 2 are linked to staff/student personally identifiable information, PII.

All public reporting and US ED reporting is aggregate data: counts by categories.

| Collection and Reporting Systems                                                                                                    | http://www.nysed.gov/information-reporting-<br>services/collection-and-reporting-systems |
|----------------------------------------------------------------------------------------------------|------------------------------------------------------------------------------------------|
| Software applications supported, in whole or in part, by the Office of Information and Reporting Services:                                                                                                    |                                                                                          |
| <ul> <li>BEDS (Basic Educational Data System) Institutional Master File (IMF) data collected via BEDS Online<br/>Application for the collection of Public District, Public School, Charter school, BOCES and Nonpublic School data.</li> </ul> |                                                                                          |
| IDEx (IRS Data Exchange)     Application for the secure exchange of data between NYSED and authorized users.                                                                                                    |                                                                                          |
| <ul> <li>IRSP (Information and Reporting Services Portal)</li> <li>Application for the secure distribution of protected, personally identifiable information to authorized users.</li> </ul>                                                   |                                                                                          |
| L1HC (Level 1 Host-Child relationships processing)     Application allowing Level 1 hosting centers to submit their list of current School Year LEAs for whom they submit Controls access to NYSSIS and loading to L1C.                        | data to SIRS.                                                                            |
| <ul> <li>L2RPT (Level 2 Reporting Environment)</li> <li>Set of reports for authorized users to view and verify data submitted to SIRS to ensure data accuracy, as well as to individual student reports.</li> </ul>                            | view                                                                                     |
| <ul> <li>Level 0 Historical (L0H)</li> <li>Application for updating select data elements in records from prior school years via SIRS.</li> </ul>                                                                                               |                                                                                          |
| NYSSIS (New York State Student Identification System)     System for assigning unique identification numbers to individual students.                                                                                                    |                                                                                          |
| <ul> <li>PD System<br/>The Special Education data collection system for SEDCAR (Special Education Data Collection, Analysis &amp; Reporting).</li> </ul>                                                                                       |                                                                                          |
| <ul> <li>Public Data Site<br/>NYSED's public resource for reporting a wide array of educational data in and about New York State schools.</li> </ul>                                                                                           |                                                                                          |
| <ul> <li>SEDDAS (State Education Department Delegated Account System)</li> <li>System for enabling administrators of districts and schools to provision user accounts for secure access to NYSED</li> </ul>                                    | systems.                                                                                 |
| <ul> <li>SIRS (Student Information Repository System)</li> <li>System for collecting student demographic, programs, assessment, and enrollment data, as well as teacher/staff a information.</li> </ul>                                        | nd course                                                                                |

This is a list of the various systems used by NYSED's Office of Information and Reporting Services to collect and report (dispense or provide verification of) data.

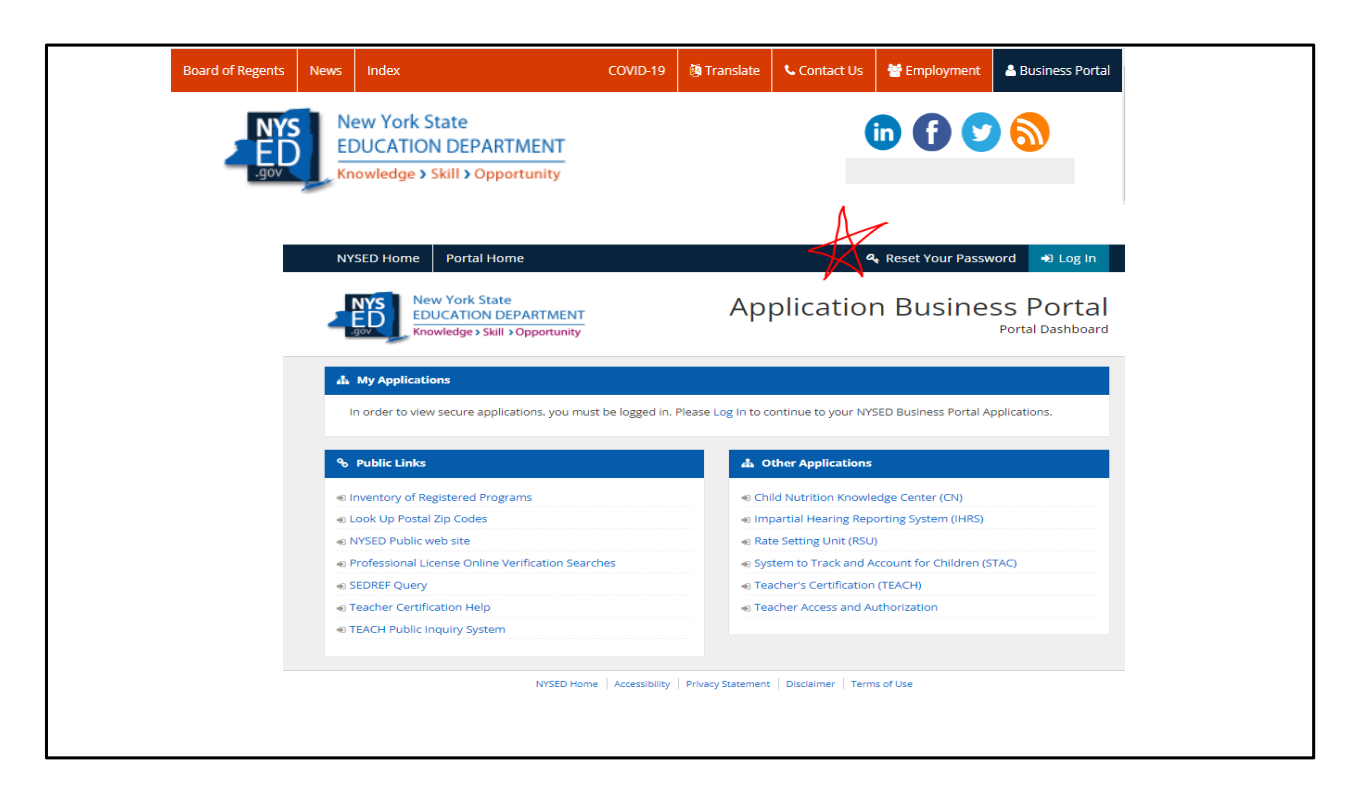

Accessing SED's Business Portal.

Accounts to the Business Portal or any other L2 system. can ONLY be created by the CEO of each school, or their delegated administrator in the SED Delegated Account System, SEDDAS.

When SED's Reference File, SEDREF is updated with a new CEO, NYSED will update their reports and automatically reassign the SEDDAS account to the new leader.

| The NYS<br>Providing                                                                                                    | SED Business Portal<br>g access to SED Applications                                                                               |
|----------------------------------------------------------------------------------------------------|----------------------------------------------------------------------------------------------------|
| New York State<br>EDUCATION DEPARTMENT<br>Knowledge > Skill > Opportunity                                                                                                    | Application Business Portal<br>You are logged in as                                                                               |
| ▲ My Applications                                                                                                    |                                                                                                    |
| <ul> <li>&gt; SEDDAS User Guide</li> <li>&gt; BEDS-IMF-School Safety (VADIR/DASA) Application</li> <li>&gt; IRS Data Exchange</li> <li>&gt; Information and Reporting Services Portal (IRSP)</li> <li>&gt; SED Delegated Account System (SEDDAS)</li> <li>&gt; SED Monitoring and Vendor Performance System</li> </ul> | Notice:<br>If the Superintendent or Principal has changed,<br>please click here.<br>(Does not apply to Summer School principals.) |
| 𝒫 Public Links                                                                                                    | A Other Applications                                                                                                    |
| > Approved Preschool Special Education Programs                                                                                                    | Site Search > Child Nutrition Knowledge Center (CN)                                                                               |
| > Inventory of Registered Programs                                                                                                    | > Impartial Hearing Reporting System (IHRS)                                                                                       |
| > Look Up Postal Zip Codes                                                                                                    | Rate Setting Unit (RSU)                                                                                                    |
| > NYSED Public web site                                                                                                    | System to Track and Account for Children (STAC)                                                                                   |

There are many helpful links in the Business Portal.

| The       | e IRS Portal provides a secure method for file transfer betw<br>Ensure your entitlements to access the Portal a                                    | veen the N<br>are in place | YSED and<br>e.   | LEAs.        |
|-----------|----------------------------------------------------------------------------------------------------|----------------------------|------------------|--------------|
| BEDS Code | > File Name 🔷                                                                                                    | Actions 👌                  | File Type 🔹      | Date Created |
| 100010000 | 3 year BEDS enrollment summary - nonpublic school district of attendance                                                                           | Download File              | PDF              | 05/09/2022   |
| 100010000 | 3 year BEDS enrollment summary - nonpublic school district of residence                                                                            | Download File              | PDF              | 05/09/2022   |
| 100010000 | 3 year BEDS enrollment summary - charter school district of residence                                                                              | Download File              | PDF              | 05/09/2022   |
| 100010000 | 3 year BEDS enroliment summary - charter school district of attendance                                                                             | Download File              | PDF              | 05/09/2022   |
| 100010000 | 3 year BEDS enrollment summary                                                                                                    | Download File              | PDF              | 05/09/2022   |
| 100010000 | 3 year BEDS enrollment summary - Week-to-week variance report                                                                                      | Download File              | PDF              | 05/09/2022   |
| 100010000 | Missing SIRS Staff and Course Data as of 4-24-2022                                                                                                 | Download File              | XLS              | 04/25/2022   |
| 100010000 | Teachers Teaching Out of Certification 4-25-2022                                                                                                   | Download File              | XLS              | 04/25/2022   |
| 100010000 | Missing SIRS Staff and Course Data 4-14-2022                                                                                                    | Download File              | kus              | 04/14/2022   |
| 20        | NYSED web-based application entitlements are managed through the SEDDAS – State Education Dep<br>https://www.p12.nysed.gov/seddas/seddashome.html. | partment Delegate          | ed Account Syste | m.           |

This is a view of the Information and Data Exchange, IDEX, app in the Business Portal. CEO's should be sure to entitle the correct staff at their school to various L2 systems in order to allow people with the responsibility for reporting data with the proper access to the data.

| SEDDAS – SED Delegated Account System                                                                                                    |
|----------------------------------------------------------------------------------------------------|
| The New York State Education Department (SED) has a number of web-based applications accessed via the <u>NYSED Application Business Portal</u> .                                                                                         |
| <ul> <li>SEDDAS is designed to protect secure data in these applications from unauthorized access.</li> <li>Allows designated school district personnel to create, assign and manage secure user accounts for their own staff</li> </ul> |
| Main Functions:                                                                                                    |
| <ol> <li>Account Administration</li> <li>Creating, updating, and disabling accounts.</li> </ol>                                                                                                    |
| <ul> <li><u>2. Entitlement Administration</u></li> <li>Granting access to protected web applications found on SED portal to certain school administrators.</li> </ul>                                                                    |
|                                                                                                    |
| <ul> <li>Granting access to protected web applications found on SED portal to certain school<br/>administrators.</li> </ul>                                                                                                    |

ESBOCES has a YouTube video highlighting the use of SEDDAS: https://www.youtube.com/watch?v=nZxn1TPu-Lk

It is very important to maintain accurate reporting of school staff in various positions to NYSED. Access to certain systems and the delivery of important noticed from NYSED depends on certain job titles.

Create SEDDAS account with the SEDDAS Entitlements User Guide: http://www.p12.nysed.gov/seddas/seddas-complete-user-guide.pdf Need to update SEDREF? Directions: https://www.p12.nysed.gov/sedrefupdate.html List of Important job titles:

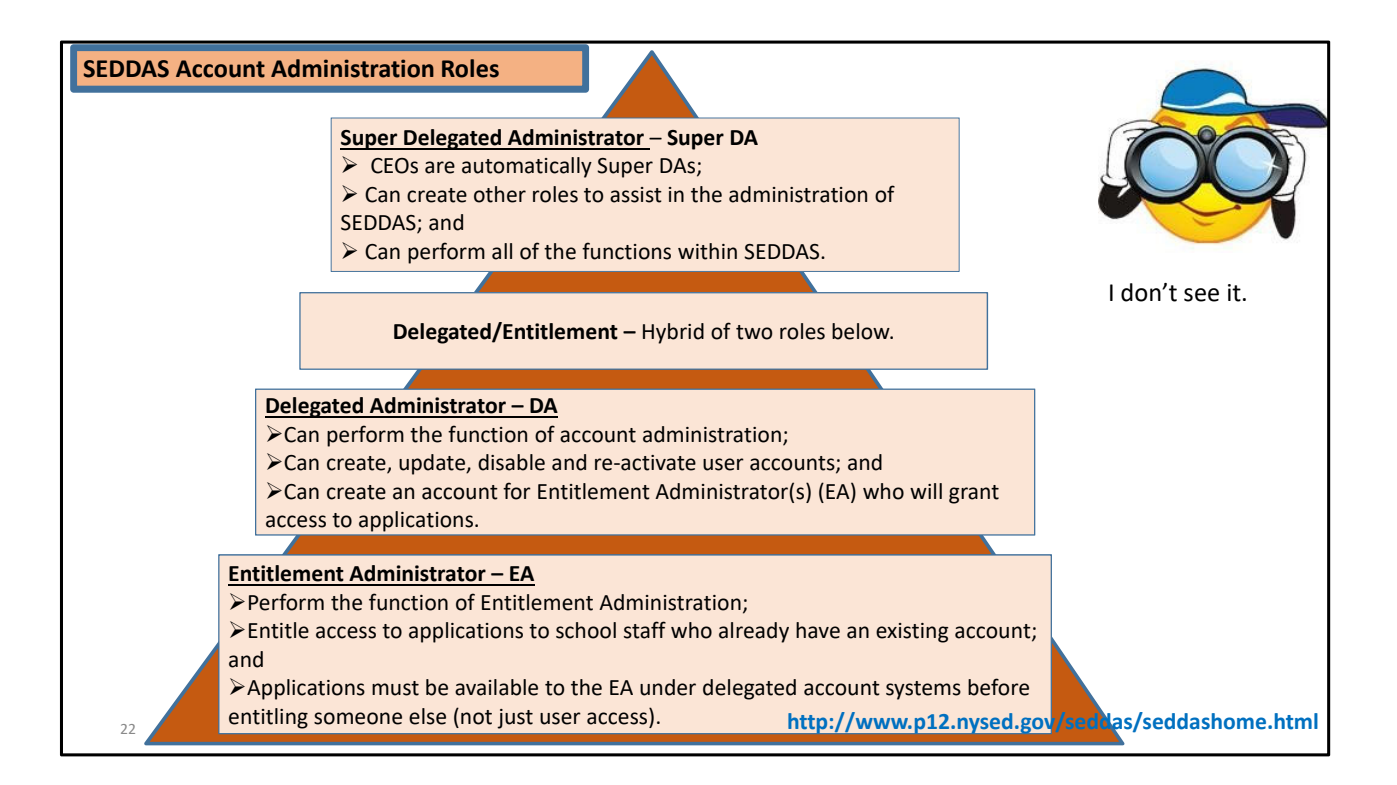

Details about managing your schools' SEDDAS accounts.

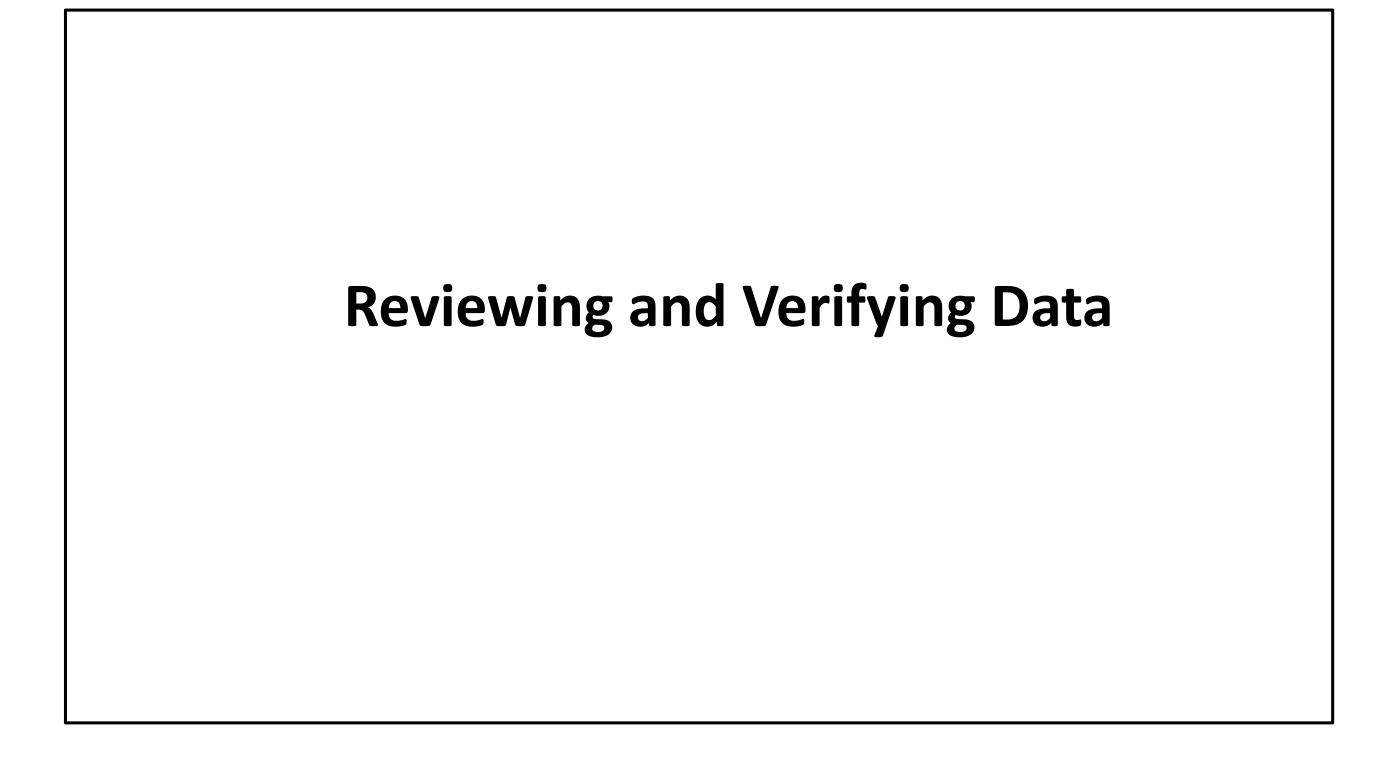

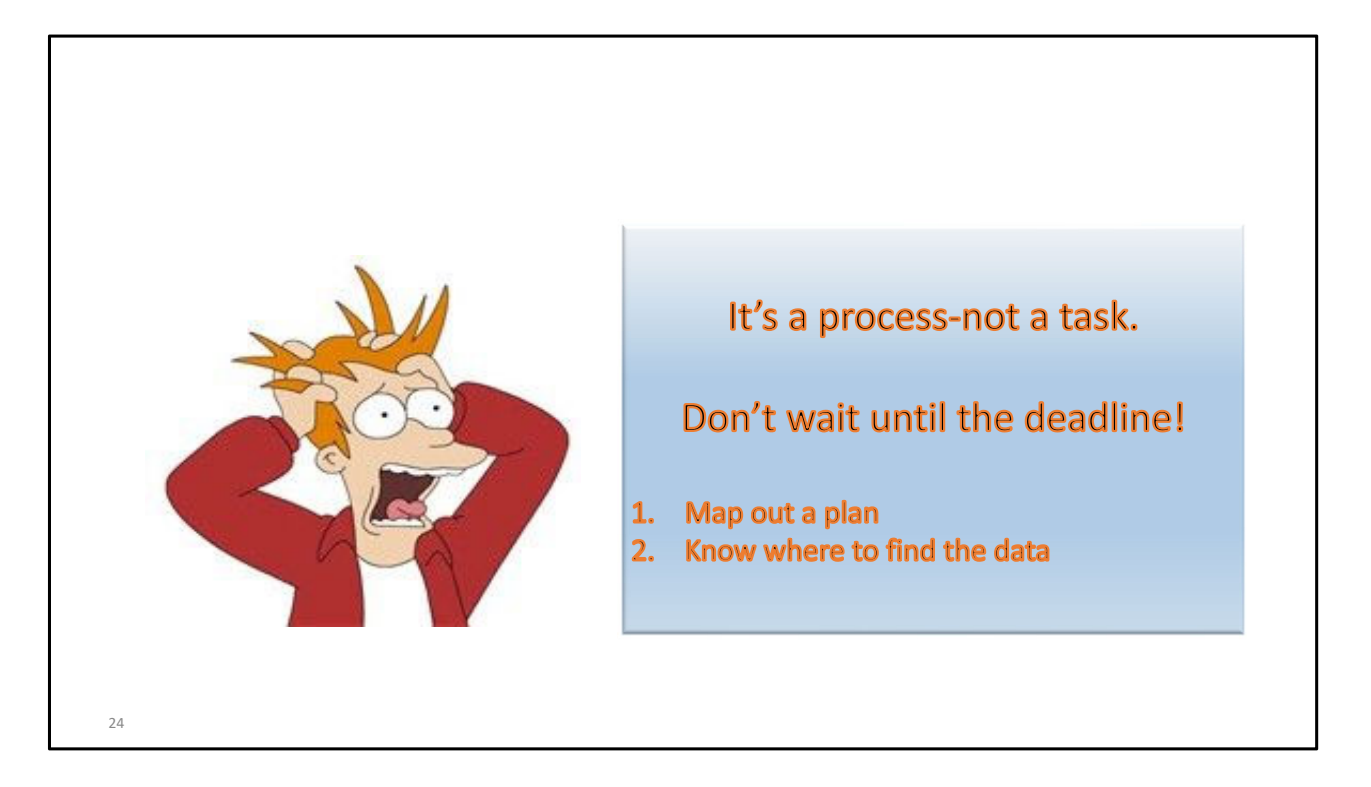

Reporting and Verifying data cannot be done quickly. The process is subject to the data flow process and multiple verification checks at each level . Do NOT wait until the last minute, week or month!!

Some data can be reported and initial verifications can be completed in the fall of each school year.

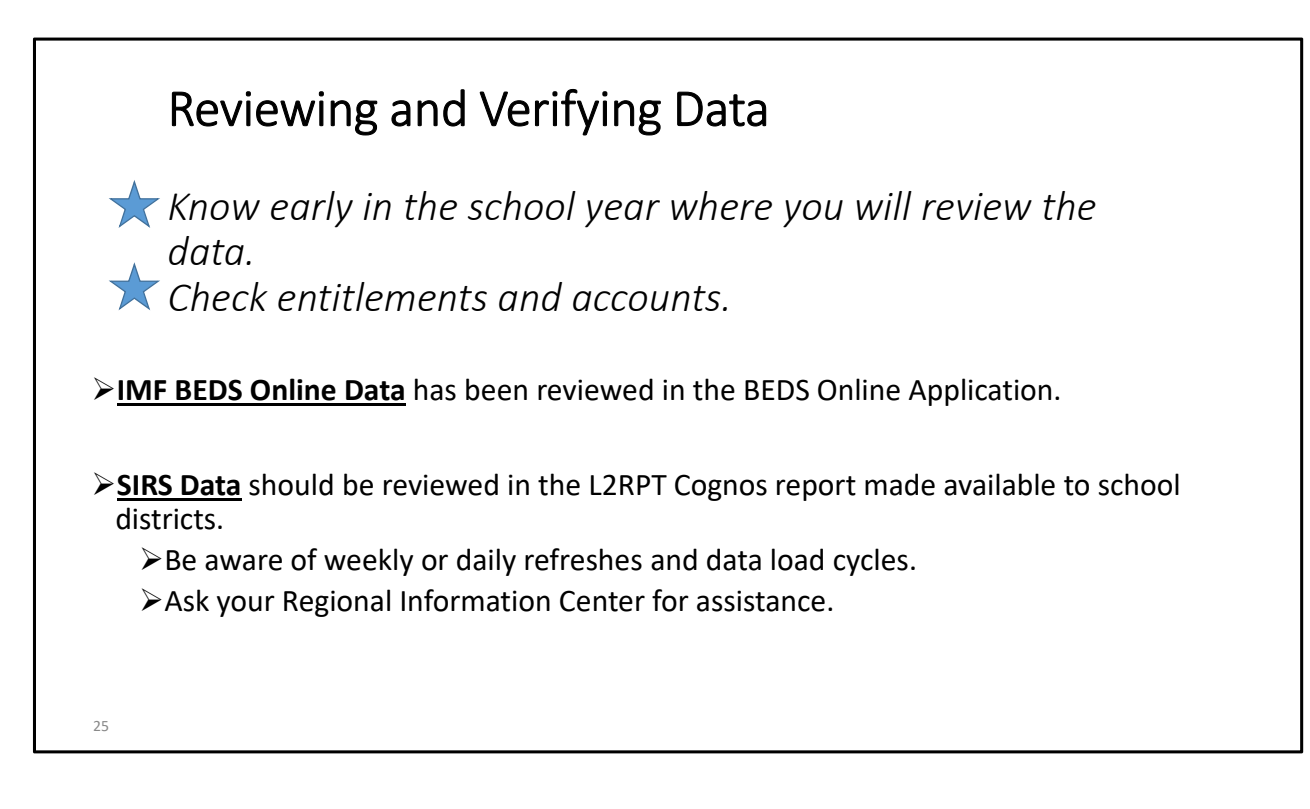

Know the schedule Know the deadlines Plan and take action throughout the year

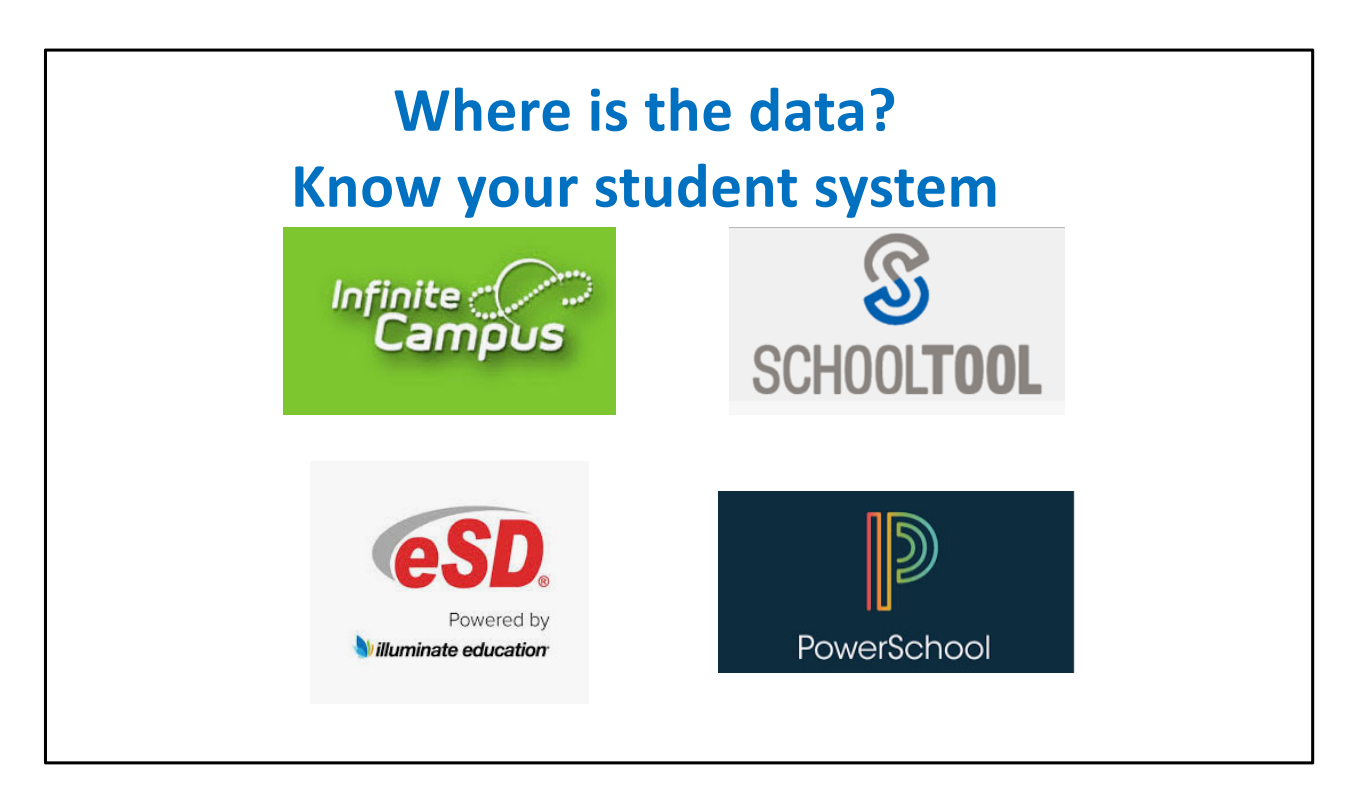

These software companies work with NYSED and have custom reports that for ALL SIRS reporting (digital equity survey are currently being developed too).

If you have one of these systems, be sure to work with your vendor to setup the necessary details to make you reporting to SIRS as easy as the touch of a button. (Then an upload to LO, etc.)

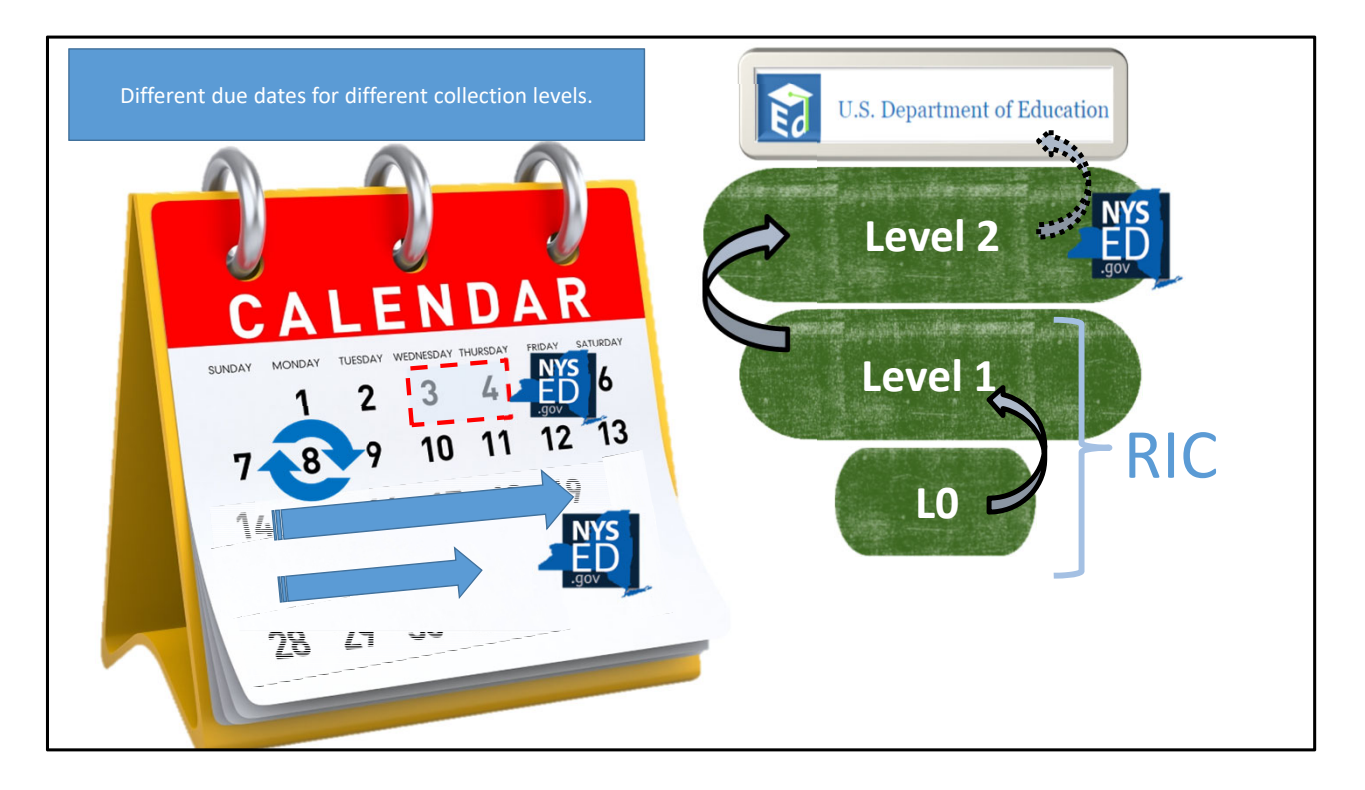

Do you know your RIC's reporting schedule?

From ATS data is directly stored in Level 1: NYC and ESB are both L1 providers (orange dots on slide 2).

NYC shares basic data about your schools and student enrollment (including Demographics and Program Facts).

We collect additional data as required by SED, including eth various items mentioned on the school's Report Card.

We package that up and pass it back to NYC, who submits it to NYSED.

Highest degree of security and safeguards are taken. NYC data at ESB has held on a separate server and access is only provided to dedicated staff, and everyone has all has been fingerprinted.

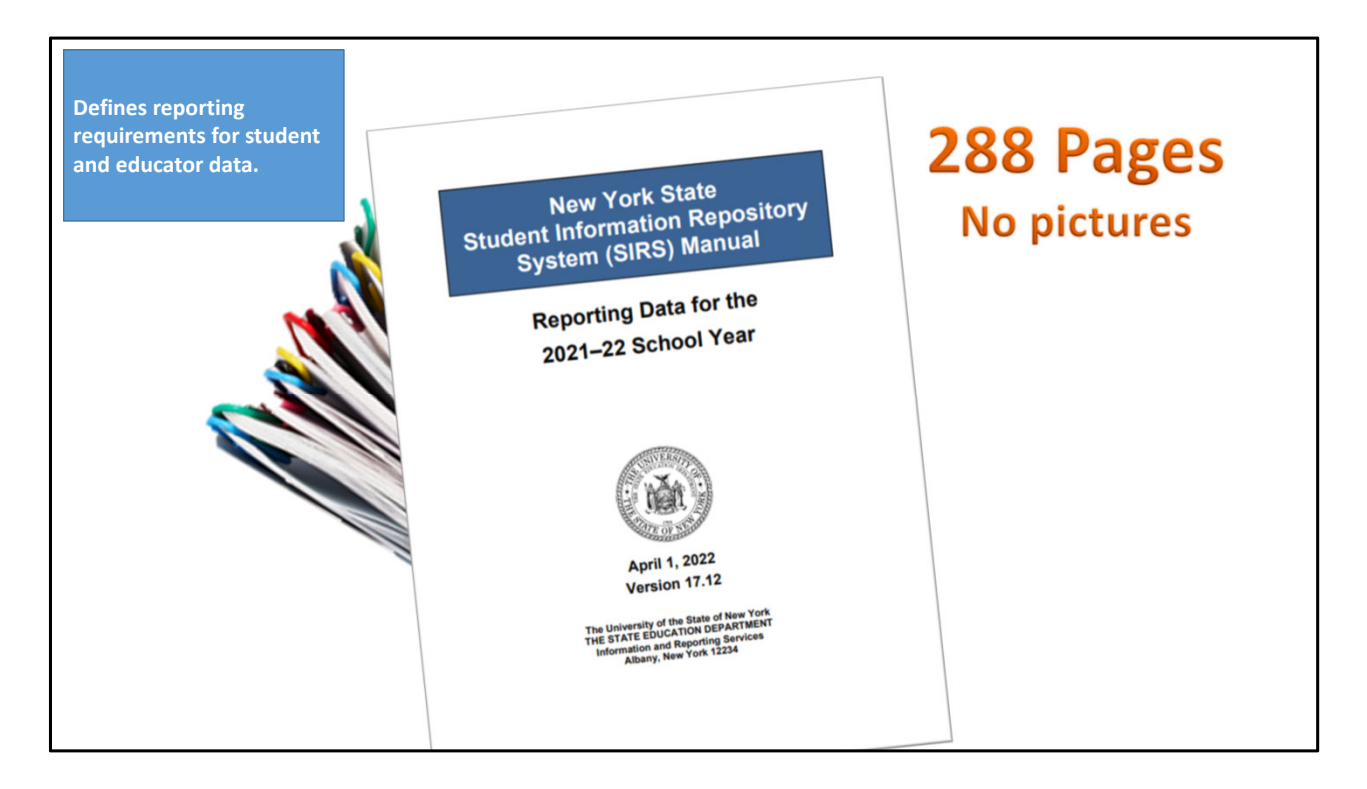

Everything you need to know about reporting data in LO and most of what you will review in L2RPT is explained in this document,

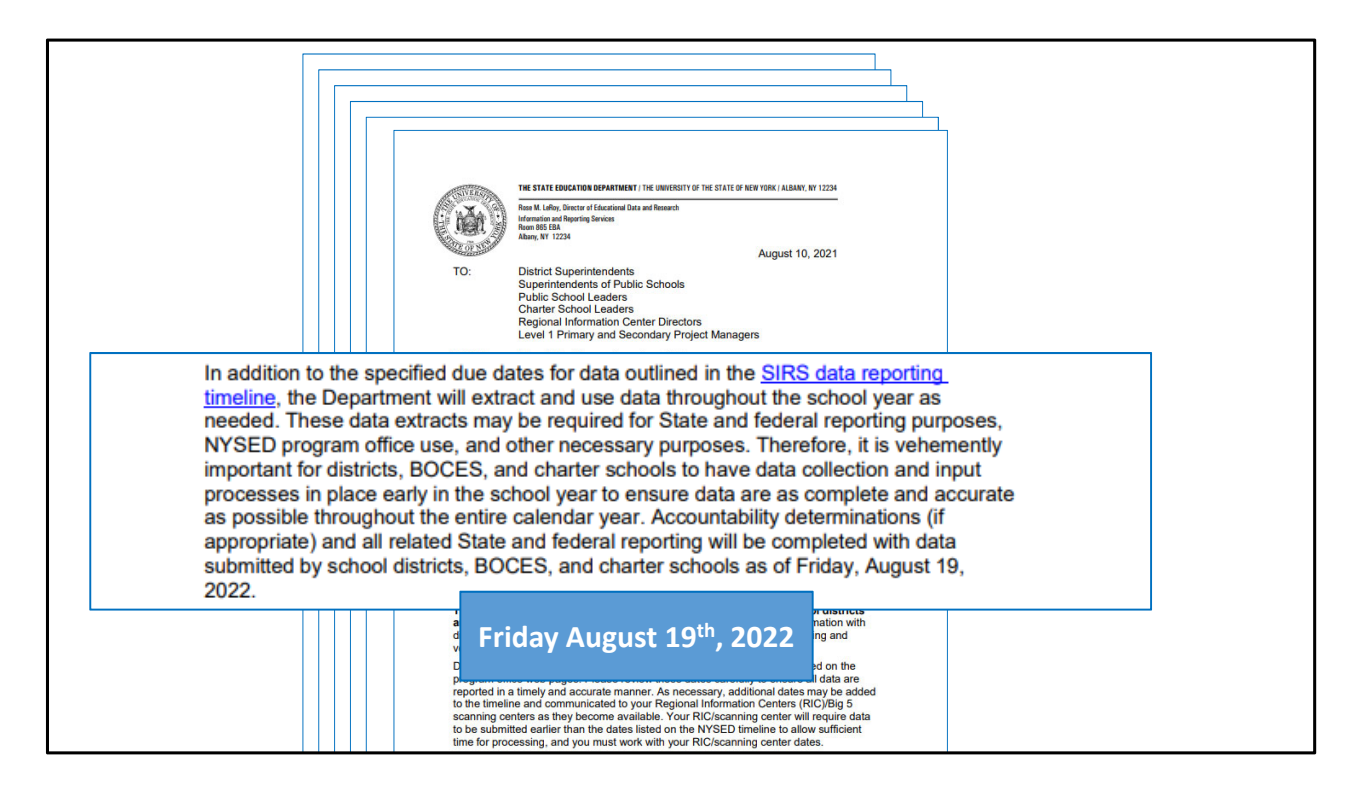

Five-page Annual Data Reporting memo, a must read. Especially, the second paragraph! NYSED will use data in Level 2 as needed, at any time.

|  |  | DEADLINES FOR VERIFICATION AND<br>CERTIFICATION OF 2021-22 SCHOOL YEAR DATA IN SIRS<br>8/10/2021 • 10/7/2021 • 10/13/2021 • 12/16/2021 • 12/22/2021 • 1/6/2022 *<br>1/28/2022 • • 2/1/2022 • • 3/2/2022 • • 3/2/2022 • • 3/2/2022 10<br>(Note to LEAs: For Data Due rows, Level 1 Centers establish earlier deadlines for submitting data to then, to allow<br>for processing. Consult your Level 1 NYSED Systems Support team for your local Level 1's deadlines.) |                                                                           |                                                                                                    |                                                                                                    |  |  |  |  |
|--|--|----------------------------------------------------------------------------------------------------|---------------------------------------------------------------------------|----------------------------------------------------------------------------------------------------|----------------------------------------------------------------------------------------------------|--|--|--|--|
|  |  | Date/Estimated<br>Date:                                                                                                    | Collection Open/<br>Close; Data Due;<br>Extract Taken; or<br>Certify/Due: | Purpose of Collection:                                                                                                    | Applicable To:                                                                                                    |  |  |  |  |
|  |  | September 27,<br>2021                                                                                                    | Level 2 SIRS data<br>warehouse<br>Collection Opens                        | Level 1 regional data warehouses may begin<br>loading <b>2021-22 SY</b> student demographic,<br>enrollment, program and associated eScholar CDW<br>templates supporting SIRS data collection | Public School Districts,<br>BOCES, Charter<br>Schools, Religious and<br>Independent<br>(Nonpublic) Schools,<br>Special Acts, Article<br>81, State Agencies,<br>State Operated Schools |  |  |  |  |
|  |  | October 6, 2021                                                                                                    | BEDS Collection<br>Opens                                                  | For submitting 2021-22 BEDS IMF data.                                                                                                    | Public School Districts,<br>Public Schools, Charter<br>Schools, Religious and<br>Independent<br>(Nonpublic) Schools                                                                   |  |  |  |  |
|  |  | Early October,<br>2021                                                                                                    | PD System<br>Collection Opens<br>(VR1-9)                                  | (Districts and Nonpublic schools are required to<br>certify 2021-22 data in the PD System as<br>Accurate or Not Accurate by January 10, 2022.)                                               | Public School Districts,<br>Charter Schools,<br>Religious and<br>Independent<br>(Nonpublic) Schools,<br>Special Acts, Article<br>81, State Agencies,<br>State Operated Schools        |  |  |  |  |

The annual memo is accompanied by the reporting Timeline. Review this early in the year to understand the schedule for reporting data to NYSED.

SED deadlines posted here are for when the RICS MUIST post data to NYSED. Your school's deadlines will be earlier in the week, month, or year.

Note- the document will be updated as needed.

|              | Date/Estimated<br>Date:     | Collection Open/<br>Close; Data Due;<br>Extract Taken; or<br>Certify/Due:               | Purpose of Collection:                                                                                                    | Applicable To:                                                                                                    |           |
|--------------|-----------------------------|-----------------------------------------------------------------------------------------|----------------------------------------------------------------------------------------------------|----------------------------------------------------------------------------------------------------|-----------|
|              | <sup>10</sup> April 1, 2022 | <sup>10</sup> Regents US<br>History &<br>Government (F)<br>Pre-ID <b>Data Due</b>       | <sup>10</sup> (Applies only to Schools selected for sample<br>collection for Pearson). L1s must have Student<br>Euroilment, Program Service, and Demographic<br>data in 12 by 11:59 pm on the due date. L2 then<br>creates the Pre-10 File extract for selected<br>schools for the Vendro to use in creating labels.<br>Student Class Codes:<br>AP U.S. History (04104)<br>U.S. History & Government (Framework) (04101F) | <sup>10</sup> (Pearson sample<br>participants ONLY)<br>Public School Districts,<br>Public Schools, BOCES,<br>Charter Schools,<br>Religious and<br>Independent<br>(Nonpublic) Schools,<br>Special Acts, Article<br>81, State Agencies,<br>State Operated Schools |           |
| Level 0      | <sup>11</sup> May 13, 2022  | Course Instructor<br>Assignment, Staff<br>Snapshot, and<br>Staff Assignment<br>Data Due | <sup>11</sup> All applicable LEAs must review the SIPS 328<br>certification report prior to May 13, 2022. L1s<br>must have data in Level 2 by 11:59 µm on the<br>due date. For federal reporting and State School<br>Report Cards. OBicial State teacher certification<br>match is based on May 13 data. 2021-22 course<br>data may be updated until SIRS closes in August.                                               | Public School Districts,<br>BOCES, Charter<br>Schools                                                                                                    |           |
|              | <sup>9</sup> May 13, 2022   | Student Class<br>Entry Exit and<br>Student Daily<br>Attendance Data<br>Due              | All student course and attendance data <b>must be</b><br>up to date in Level 2 by 11:59 pm on the due<br>date and will be extracted from SIRS on May 16,<br>2022, for growth purposes.                                                                                                    | *Public School<br>Districts, BOCES,<br>Charter Schools                                                                                                    |           |
| Data Extract | May/June, 2022              | ELL Counts and<br>Immigrant<br>Student Counts<br>Data Extract                           | Counts at time of <b>final</b> data pull of ELL students<br>enrolled in district (for Title III ELL allocations)<br>and immigrant students enrolled in district (for<br>Title III immigrant allocations).                                                                                                    | Public School Districts,<br>Charter Schools                                                                                                    |           |
|              | June, 2022                  | Special Ed EOY<br>reports <b>Collection</b><br><b>Opens</b> (VR11-16)                   | (Districts will be required to certify data in the PD<br>System as Accurate or Not Accurate by two due<br>dates: August 1 (VR13,15,16) & September 19<br>(VR11,12,14), 2022.)                                                                                                    | Public School Districts                                                                                                    | PD System |
|              | July 5, 2022                | Staff Evaluation<br>Collection Opens                                                    | Overall ratings & subcomponent scores for<br>districts and BOCES implementing an APPR plan<br>under Education Law 3012-d. (Data Due October<br>21, 2022)                                                                                                    | Public School Districts,<br>BOCES                                                                                                    | APPR      |
|              | <sup>5</sup> July 29, 2022  | <sup>5</sup> Special Ed <b>Data</b><br><b>Due</b> (VR13,15,16)                          | <sup>5</sup> Last date to submit data populating VR13,15,16<br>reports. L1s must have data in Level 2 by 11:59<br>pm on the due date.                                                                                                    | <sup>5</sup> Public School<br>Districts                                                                                                    | PD System |

Colors and notes highlight the important data on each line.

Some notes reference the start or a collection, a data extract or deadline. Know the difference and plan accordingly

|                         | Date/Estimated<br>Date:            | Collection Open/<br>Close; Data Due;<br>Extract Taken; or<br>Certify/Due: | Purpose of Collection:                                                                                                    | Applicable To:                                                                                                    |           |
|-------------------------|------------------------------------|---------------------------------------------------------------------------|----------------------------------------------------------------------------------------------------|----------------------------------------------------------------------------------------------------|-----------|
|                         | <sup>2</sup> August 1, 2022        | Special Ed<br>Certification Due<br>(VR13,15,16)                           | Districts must certify data as Accurate or Not<br>Accurate <b>in the PD System</b> . Status defaults to Not<br>Accurate for entities that do not certify.                                                                                                    | Public School Districts                                                                                                    |           |
|                         | August 19, 2022                    | Special Ed EOY<br>Data Due                                                | Last date to submit Special Ed enrollment,<br>demographic, assessment (including COSP).<br>Special Ed EOV snaphot, and disability program<br>service records for X11-16 isolability program<br>submission records for X11-16 reports. LEAs use<br>PD System List of Potential Student Records report<br>to confirm all eighbe students are reported<br>accurately. L1s must have data in Level 2 by<br>11:59 PM, on due date. | Public School Districts,<br>BOCES, Charter<br>Schools, Religious and<br>Independent<br>(Nonpublic) Schools,<br>State Agencies | PD System |
|                         | August 19, 2022                    | FINAL SIRS EOY<br>Data Due                                                | L1s must have EOY data submitted to Level 2<br>by 11:59 P.M. on due date. Used for federal and<br>State reporting. State Adi allocations, and to make<br>accountability status determinations.<br>(Staff Eval not due until October, see below.)                                                                                                    | Public School Districts,<br>BOCES, Charter<br>Schools, Religious and<br>Independent<br>(Nonpublic) Schools,<br>State Agencies |           |
| Business Portal         | September 2,<br>2022               | SIRS EOY Data<br>Certification Due                                        | Statement of Certification certifies accuracy of<br>data submitted by EQY reporting deadline, as<br>applicable per institution type.<br>(Staff Eval not due until October, see below.)                                                                                                    | Public School Districts,<br>BOCES, Charter<br>Schools, Religious and<br>Independent<br>(Nonpublic) Schools                    |           |
|                         | <sup>5</sup> September 16,<br>2022 | <sup>5</sup> Special Ed Data<br>Due (VR11,12,14)                          | <sup>5</sup> Last date to submit Special Ed EOY data. L1s<br>must have data in Level 2 by 11:59 P.M.                                                                                                    | <sup>5</sup> Public School<br>Districts                                                                                       |           |
|                         | September 19,<br>2022              | Special Ed<br>Certification Due<br>(VR11,12,14)                           | Districts are required to certify data <b>in the PD</b><br><b>System</b> as Accurate or Not Accurate. Status<br>defaults to Not Accurate for entities not certifying.                                                                                                    | Public School Districts                                                                                                    | PD System |
| 2022- 2023<br>L0 or ATS | October 7, 2022                    | August Grads,<br>Total Cohort Grad<br>Rate <b>Data Due</b>                | Last day to submit August 2022 diplomas for the 2016, 2017, and 2018 total cohorts. L1s must have data in Level 2 by 11:59 P.M. on due date.                                                                                                    | Public School Districts,<br>Charter Schools                                                                                   |           |
|                         | October 21, 2022                   | Staff Evaluation<br>Scores and Ratings<br>Data Due                        | Overall ratings & subcomponent scores to fulfill<br>reporting requirements under Education Law<br>3012- d. Staff Evaluation data is one factor in<br>district eligibility for 2022-23 State Aid. L1s must<br>have data in Level Z by 11:59 P.M. on due date.                                                                                                    | Public School Districts,<br>BOCES                                                                                             | APPR      |

The close of the data warehouse is a hard stop. All data and corrections must be submitted by your RIC on August 19.

ALL of your school's data must be report and corrected ON AN EARLIER DATE. KNOW THAT DATE. No knowing is not an excuse.

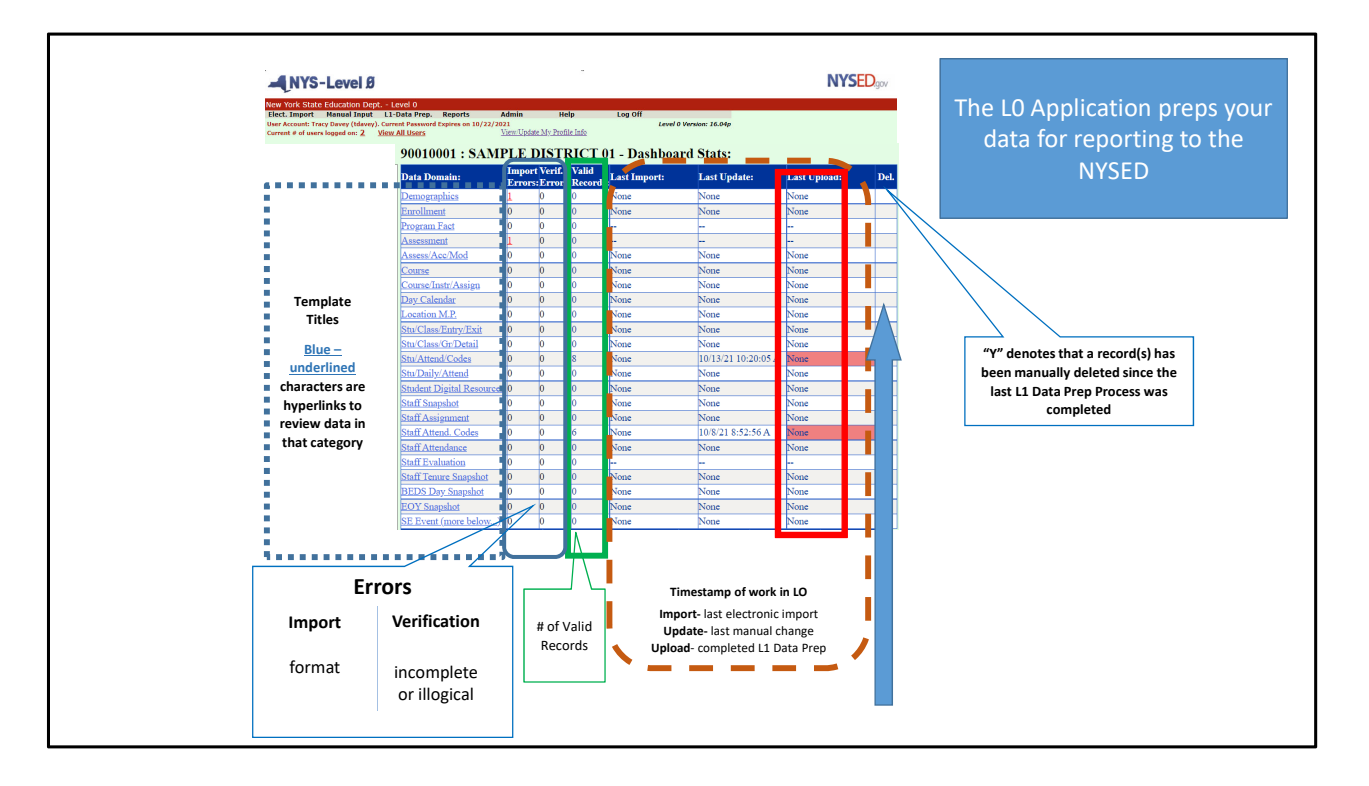

ESBOCES report on how to read the L0 dashboard.

https://nyccharterdatacentral.esboces.org/Portals/0/Documents/Resources/Training %20Materials/How%20to%20read%20L0%20dashboard.pdf?ver=Z3Pd6csm8sV9eIH2 vU-hug%3d%3d

This is a thousand + words. Learn how to read this in order to stay on top of your reporting.

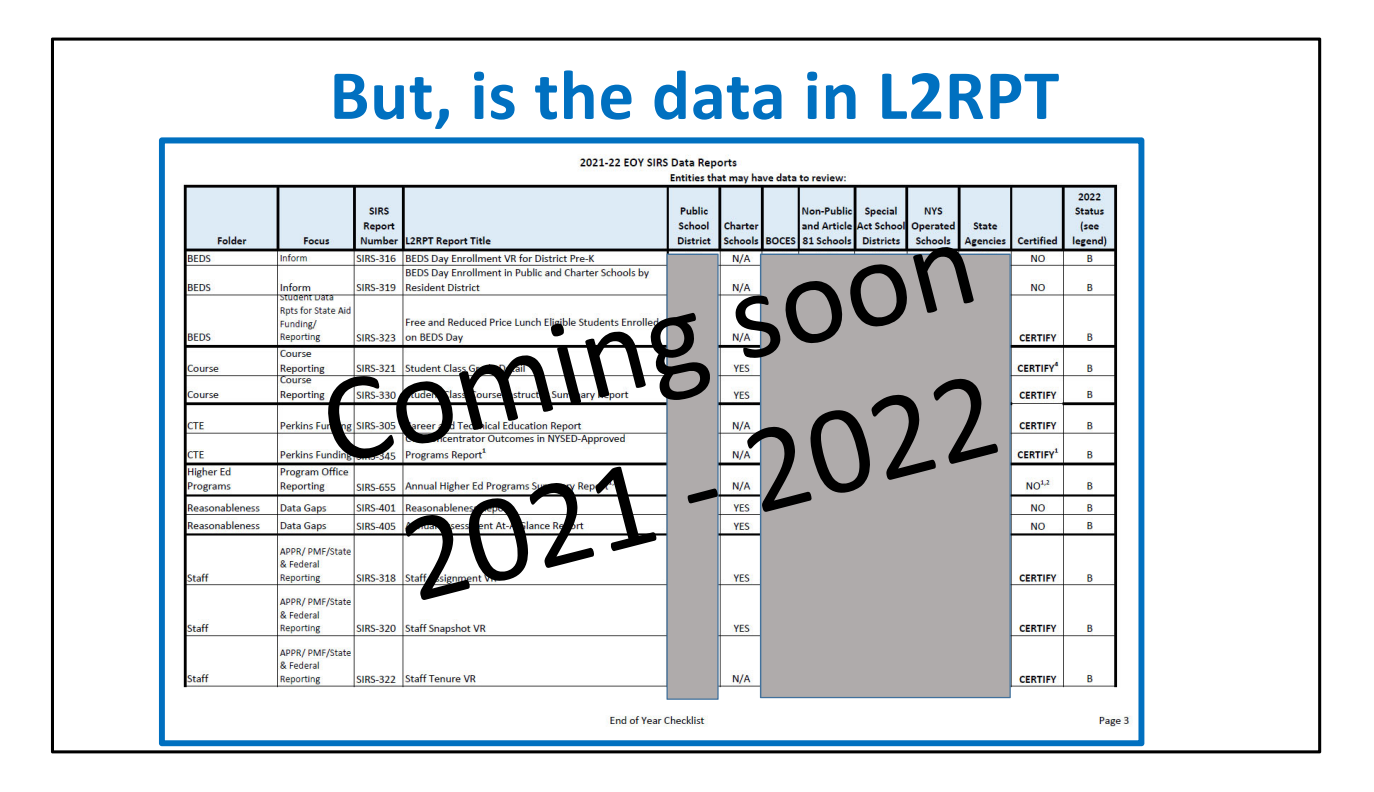

NYSED publishes this list to help schools prepare for the closing of the data warehouse. The CEO of each District/charter school/BOCES must certify the school's data by September 2, 2022. In order to know the accuracy of the data, certain reports need to be reviewed.

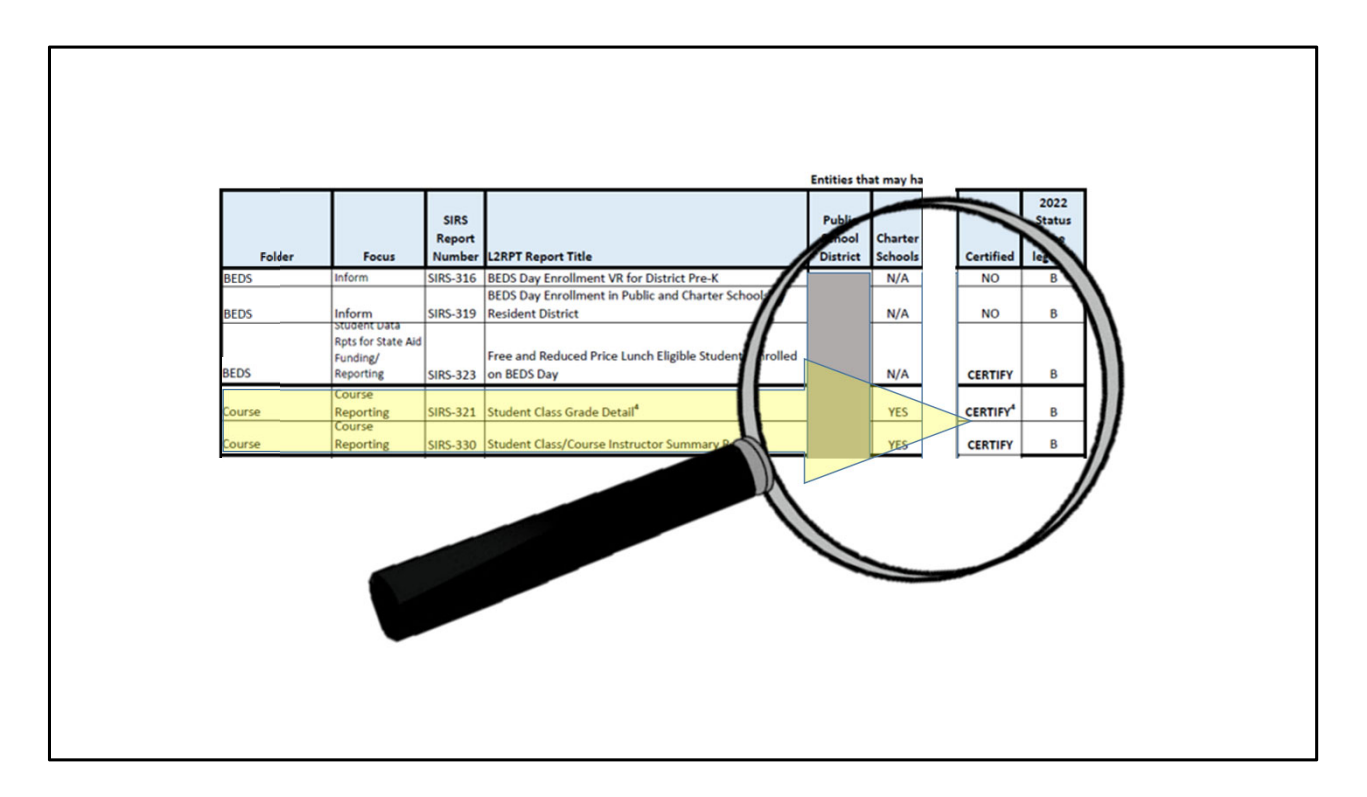

Review each list carefully to ensure the correct reports are verified. Review that document during the next school year can be helpful when planning the reporting of data listed in the SIRS Timeline.

| Number   | L2RPT Report Title                                  | District | Schools |           |
|----------|-----------------------------------------------------|----------|---------|-----------|
|          | High School Achievement & Graduation Rate           |          |         |           |
| SIRS-105 | Accountability Report                               |          | YES     |           |
|          | Elementary/Middle-Level Achievement Accountability  |          |         |           |
| SIRS-106 | Report                                              |          | TBD     |           |
|          | Changin Absorbarium Associatability Depart          |          |         |           |
| SIRS-107 | Chronic Absenteeism Accountability Report           |          | YES     |           |
| 100 100  | College, Career, and Civic Readiness Accountability |          | 700     |           |
| JRS-108  | Report                                              |          | 180     |           |
| SIRS-109 | Recently Arrived ELL Students Accountability Report |          | TBD     |           |
| SIRS-110 | Student Daily Suspension Accountability Report      | I        | YES     |           |
| 5IRS-111 | School Year Suspension Accountability Report        | I        | YES     |           |
| SIRS-112 | Student Growth Accountability Report                |          | TBD     |           |
| SIRS-113 | English Language Proficiency Accountability Report  |          | TBD     | $\square$ |

Examples of other reports that need to be verified for the end of the year certification.

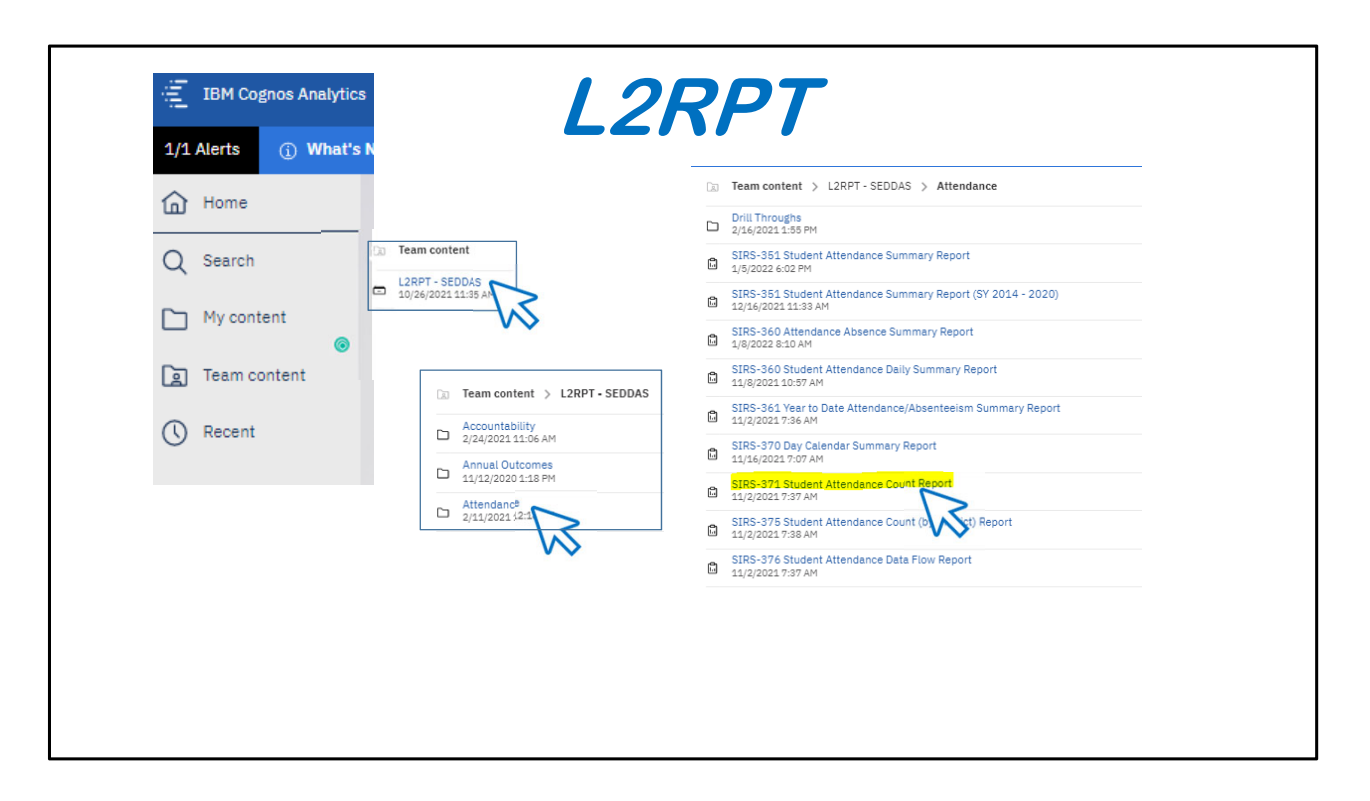

This screen shows the basic structure of folders in L2RPT to help you maneuver around the site.

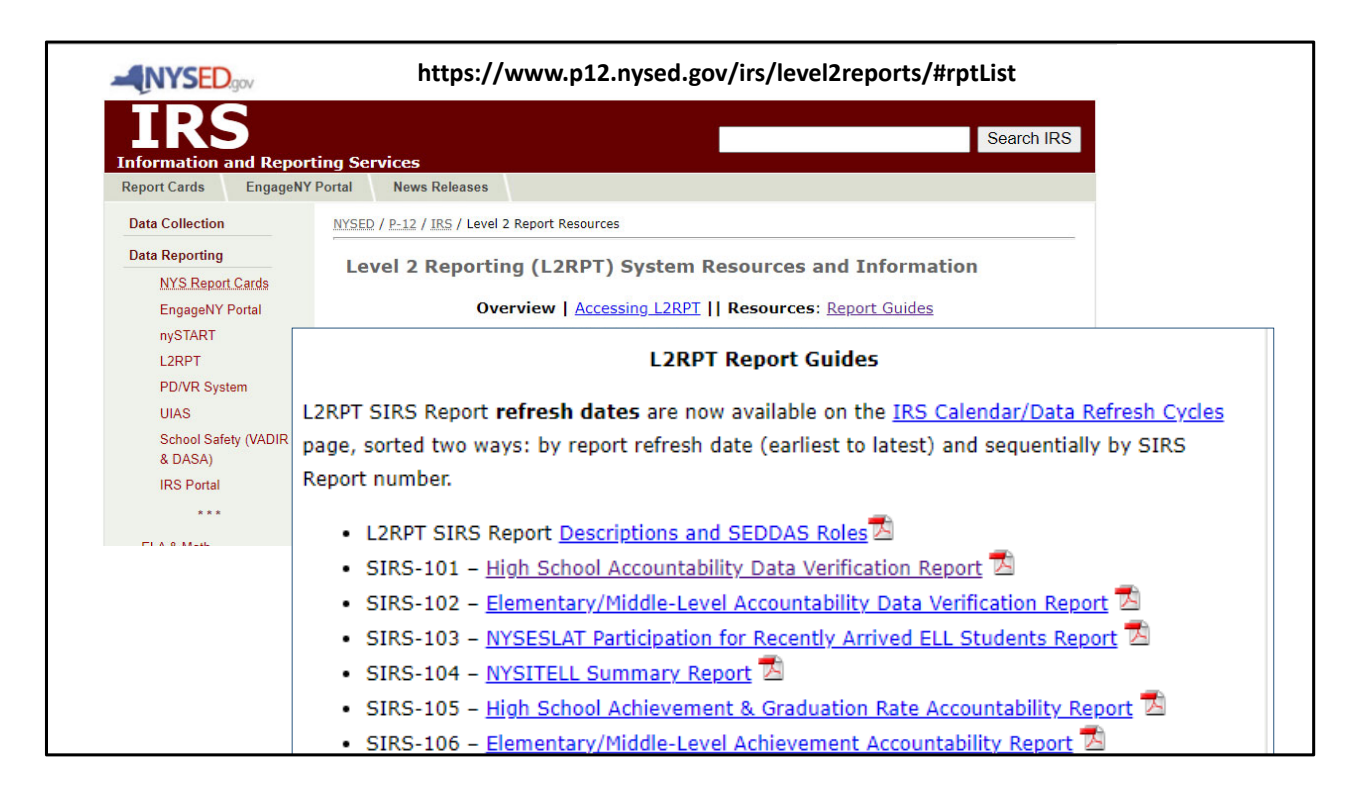

In side of every report in eth lower right hand corner you can use a hyperlink to SED's website to review the information about the report: the source of data, business rules about calculations, etc.

| New York Sta                                                                  | ate I               | Educa                            | tion E                                | )epa                                  | rtmer                         | nt                            |              |                 |       |             |          |            |                                 |            |          |            |       |          |       |                                |                               |  |
|-------------------------------------------------------------------------------|---------------------|----------------------------------|---------------------------------------|---------------------------------------|-------------------------------|-------------------------------|--------------|-----------------|-------|-------------|----------|------------|---------------------------------|------------|----------|------------|-------|----------|-------|--------------------------------|-------------------------------|--|
|                                                                               | BED<br>Data         | S Day I<br>Containe              | Enrolli<br>d in the                   | ment V<br>Stude                       | Verific<br>nt Infor           | ation :                       | Repo<br>Repo | rt by<br>sitory | Loca  | ation<br>əm | of E     | nroll      | ment &                          | Stud       | ent S    | ubgr       | oup   |          |       |                                |                               |  |
| School Year: [<br>District Name: [<br>School Location: [<br>Reporting Date: 0 | 2021-22<br>District | 2<br>BEDS Total<br>r 06, 2021 (E | EDS Day)                              | ~                                     | ~                             | Finish                        |              |                 |       |             | S        |            | RS                              | 3          | 31       | .3         | I     |          |       |                                |                               |  |
| Data Refresh Date: I                                                          | May 14,             | , 2022                           |                                       |                                       |                               |                               |              |                 | BED   | DS DAY      | ENRC     | LLMEN      | IT by GRADE                     |            |          |            |       |          |       |                                |                               |  |
| Student Subgroup<br>(accountability subgroup<br>marked with an asterisk       | os are<br>k (*))    | Total<br>(PreK-12,<br>UGE, UGS)  | Pre-<br>Kinder-<br>garten<br>Half-day | Pre-<br>Kinder-<br>garten<br>Full-day | Kinder-<br>garten<br>Half-day | Kinder-<br>garten<br>Full-day | Grade        | Grade           | Grade | Grade       | Grade    | Grade<br>6 | Ungraded<br>Elementary<br>(UGE) | Grade<br>7 | Grade    | Grade<br>9 | Grade | Grade    | Grade | Ungraded<br>Secondary<br>(UGS) | Enrollment<br>in HS<br>Grades |  |
| *All Students                                                                 |                     | <u>0</u>                         | Q                                     | <u>0</u>                              | Q                             | Q                             | Q            | Q               | Q     | Q           | Q        | Q          | <u>0</u>                        | Q          | Q        | Q          | Q     | Q        | Q     | Q                              | Q                             |  |
| Female                                                                        |                     | Q                                | <u>0</u>                              | Q                                     | <u>0</u>                      | Q                             | <u>0</u>     | Q               | 0     | Q           | Q        | <u>0</u>   | <u>0</u>                        | <u>0</u>   | <u>0</u> | Q          | Q     | <u>0</u> | Q     | <u>0</u>                       | <u>0</u>                      |  |
| Male                                                                          |                     | Q                                | Q                                     | Q                                     | Q                             | Q                             | Q            | Q               | Q     | Q           | Q        | Q          | Q                               | Q          | Q        | Q          | Q     | Q        | Q     | Q                              | Q                             |  |
| *American Indian/Alaska Na                                                    | lative              | Q                                | <u>0</u>                              | 0                                     | <u>0</u>                      | <u>0</u>                      | 0            | Q               | 0     | Q           | 0        | 0          | <u>0</u>                        | 0          | <u>0</u> | 0          | Q     | 0        | Q     | <u>0</u>                       | <u>0</u>                      |  |
| *Black                                                                        |                     | 0                                | 2                                     | 0                                     | Q                             | 2                             | Q            | Q               | 2     | 2           | 2        | 0          | 2                               | 0          | 0        | Q          | 0     | 0        | Q     | 2                              | 2                             |  |
| *Hispanic                                                                     | _                   | 0                                | 0                                     | 0                                     | 0                             | 0                             | 0            | 0               | 0     | 0           | 0        | 0          | 0                               | 0          | 0        | 0          | 0     | 0        | 0     | 0                              | <u>0</u>                      |  |
| Asian/Pacific Islander                                                        |                     | 0                                | 2                                     | 9                                     | 2                             | 0                             | 2            | 2               | 0     | 2           | 0        | 2          | 2                               | 2          | 0        | 2          | 9     | 2        | 0     | 0                              | 2                             |  |
| *White                                                                        |                     | 2                                | 2                                     | 2                                     | 2                             | 2                             | <u>v</u>     | 2               | 0     | 2           | <u>2</u> | 2          | 2                               | <u>×</u>   | 2        | 2          | 2     | 2        | 2     | <u>v</u>                       | 2                             |  |
| *Multiracial                                                                  |                     | 0                                | 0                                     | 0                                     | 0                             | 0                             | 0            | 0               | 0     | 0           | 0        | 0          | 0                               | 0          | 0        | 0          | 0     | 0        | 0     | 0                              | 0                             |  |
| General Education Studer                                                      | nts                 | 0                                | 0                                     | 0                                     | 0                             | 0                             | 0            | 0               | 0     | 0           | 0        | 0          | 0                               | 0          | 0        | 0          | 0     | 0        | 0     | 0                              | 2                             |  |
| *Students with Disabilitie                                                    | es                  | Q                                | 0                                     | 0                                     | ٥                             | ٥                             | 0            | Q               | 0     | Q           | 0        | Q          | 0                               | Q          | 0        | 0          | Q     | 0        | Q     | 0                              | 0                             |  |
| Not English Language Lear                                                     | rner                | Q                                | Q                                     | Q                                     | Q                             | Q                             | Q            | Q               | Q     | Q           | Q        | Q          | Q                               | Q          | Q        | Q          | Q     | Q        | Q     | Q                              | 2                             |  |
| *English Language Learn                                                       | her                 | Q                                | Q                                     | Q                                     | Q                             | Q                             | <u>0</u>     | Q               | 0     | Q           | <u>0</u> | <u>0</u>   | 0                               | <u>0</u>   | <u>0</u> | <u>0</u>   | Q     | Q        | Q     | Q                              | Q                             |  |
| Formerly English Language Le                                                  | earner              | Q                                | Q                                     | Q                                     | Q                             | Q                             | Q            | Q               | Q     | Q           | Q        | Q          | Q                               | Q          | Q        | Q          | Q     | Q        | Q     | Q                              | 2                             |  |
| *Economically Disadvanta                                                      | ged                 | Q                                | <u>0</u>                              | Q                                     | 0                             | <u>0</u>                      | 0            | Q               | 0     | 0           | 0        | 0          | <u>0</u>                        | <u>0</u>   | 0        | <u>0</u>   | Q     | 0        | Q     | <u>0</u>                       | <u>0</u>                      |  |
| Not Economically Disadvant                                                    | taged               | Q                                | Q                                     | Q                                     | ٥                             | Q                             | Q            | Q               | 2     | Q           | Q        | Q          | Q                               | Q          | 9        | Q          | Q     | Q        | Q     | Q                              | Q                             |  |
| Not Migrant                                                                   |                     | Q                                | <u>0</u>                              | Q                                     | <u>0</u>                      | Q                             | 0            | Q               | Q     | Q           | Q        | Q          | <u>0</u>                        | Q          | Q        | Q          | Q     | Q        | Q     | Q                              | <u>0</u>                      |  |
| Homeless                                                                      |                     | Q                                | Q                                     | Q                                     | Q                             | Q                             | Q            | Q               | Q     | Q           | Q        | Q          | Q                               | Q          | Q        | Q          | Q     | Q        | Q     | Q                              | 2                             |  |
|                                                                               |                     | 0                                | 0                                     | 0                                     | 0                             | 0                             | 0            | 0               | 0     | 0           | 0        | 0          | 0                               | 0          | 0        | 0          | 0     | 0        | 0     | 0                              | 0                             |  |

Sample BEDS Day enrollment report.

This list counts of all students at the school by subgroups and breaks down each grade level.

Note the subgroup Non-Migrant above, has one line will showing all students as not identified as being from a Migrant-worker family. Other subgroups will show you the exact number of students within a subgroup and those not: Economically Disadvantaged and Not Economically Disadvantaged. Each category has a hyperlink to that this easiest way to review this data is to use the hyperlink in the upper-left hand corner of the chart (the largest #) downloading this to Excel allows you to see all student and their identification in subgroups by columns which can easily be sorted to filtered on.

| Student Attendance Count R       Data Contained in the Student Inf       nool Year:     2020-21       Stelet School Loation     Image: Select School Loation       a Refresh Date:     Sep 12, 2021       Attendance Date Loxded     Sep 12, 2021 | ormation Repository System SI                                  | RS 31             | 71       |          |  |
|----------------------------------------------------------------------------------------------------|----------------------------------------------------------------|-------------------|----------|----------|--|
|                                                                                                    |                                                                |                   | Modality |          |  |
| Type of Attendance                                                                                                    | Total                                                          | In Person         | Remote   | Both     |  |
| Present In School                                                                                                    | 18,061                                                         | 18,061            | Q        | Q        |  |
| Present Out Of School                                                                                                    | <u>0</u>                                                       | <u>0</u>          | Q        | <u>0</u> |  |
| Tardy In School                                                                                                    | <u>435</u>                                                     | <u>435</u>        | <u>0</u> | Q        |  |
| Tardy Out Of School                                                                                                    | <u>0</u>                                                       | <u>0</u>          | Q        | <u>0</u> |  |
| In-School Suspension                                                                                                    | <u>73</u>                                                      |                   |          |          |  |
| Out-of-School Suspension                                                                                                    | <u>0</u>                                                       |                   |          |          |  |
| Excused                                                                                                    | <u>86</u>                                                      |                   |          |          |  |
| Unexcused                                                                                                    | 2,327                                                          |                   |          |          |  |
| Missing                                                                                                    | 319                                                            |                   |          |          |  |
| Missing<br>Above Counts are as of "A<br>Students with Missing atte                                                                                                    | 319<br>Attendance Through"<br>endance are considered Absent ir | all calculations. |          |          |  |

It is recommended that the first step in verifying attendance data is to review the SIRS 371, record count report. This will allow you to quickly confirm that the L2 has the expected number of records reported in L0.

ESBOCES SDA YouTube webinar: https://www.youtube.com/watch?v=kwVoUbZFsdE

|                       |                                                      |          | C                     | C                           | iN(                                | OS                    |                              |           |
|-----------------------|------------------------------------------------------|----------|-----------------------|-----------------------------|------------------------------------|-----------------------|------------------------------|-----------|
| € 🗉 ▷ 🧹               |                                                      | SIR      | 5 - 37 <b>1.1 S</b> I | udent Atten                 | dance Count                        | Detail Report 🗸       | 0                            | ኖ ርጉ ዶ    |
| 🖻 Run HTML            | ad about w                                           | hat's ne | w in Cogno            | s Analytics, o              | click More In                      | fo.                   | Dismiss                      | More Info |
| ា Run PDF             | 020-21<br>tudents with<br>ep 11, 2021<br>un 30, 2021 | h MISSIN | IG Attendan           | ce                          |                                    |                       |                              |           |
| Run Excel             | un 25, 2021                                          |          |                       |                             |                                    |                       |                              |           |
| 📧 Run Excel data      | udent                                                | Grade    | Date                  | Local<br>Attendance<br>Code | Local<br>Attendance<br>Description | State Attendance Code | State Attendance Description | Modality  |
|                       |                                                      | 01       | Sep 1, 2020           |                             |                                    | MISSING               | Missing                      |           |
| BV Run CSV            |                                                      | 08       | Sep 1, 2020           |                             |                                    | MISSING               | Missing                      |           |
|                       |                                                      | 01       | Sep 1, 2020           |                             |                                    | MISSING               | Missing                      |           |
| Run XMI               |                                                      | 03       | Sep 1, 2020           |                             |                                    | MISSING               | Missing                      |           |
|                       |                                                      | 01       | Sep 1, 2020           |                             |                                    | MISSING               | Missing                      |           |
|                       |                                                      | 03       | Sep 1, 2020           |                             |                                    | MISSING               | Missing                      |           |
| Reset prompts and run |                                                      | 02       | Sep 1, 2020           |                             |                                    | MISSING               | Missing                      |           |
| -                     |                                                      | 08       | Sep 1, 2020           |                             |                                    | MISSING               | Missing                      |           |
|                       |                                                      | 04       | Sep 1, 2020           |                             |                                    | MISSING               | Missing                      |           |
|                       |                                                      | KF       | Sep 1, 2020           |                             |                                    | MISSING               | Missing                      |           |
|                       |                                                      | 06       | Sep 1, 2020           |                             |                                    | MISSING               | Missing                      |           |
|                       |                                                      | 03       | Sep 1, 2020           |                             |                                    | MISSING               | Missing                      |           |
|                       |                                                      | 08       | Sep 1, 2020           |                             |                                    | MISSING               | Missing                      |           |
|                       |                                                      | 01       | Sep 1, 2020           |                             |                                    | MISSING               | Missing                      |           |
|                       |                                                      | 03       | Sep 1, 2020           |                             |                                    | MISSING               | Missing                      |           |
|                       |                                                      | 02       | Sep 1, 2020           |                             |                                    | MISSING               | Missing                      |           |
|                       |                                                      | 03       | Sep 1, 2020           |                             |                                    | MISSING               | Missing                      |           |
|                       |                                                      | 06       | Sep 1, 2020           |                             |                                    | MISSING               | Missing                      |           |

In the upper right=-hand corner of every report in Cognos has options for how to print or save the data. If you want it in EXCEL, be sure to use the RUN EXCEL DATA option. This will be just data, the other report will look like the screen and be difficult to work with because of merged cells and graphics.

## Student Daily Attendance The largest file.

| Students                | 889     |
|-------------------------|---------|
| Days of school/enrolled | x 180   |
| Record count            | 160,020 |
| I/O Suspensions         | + 111   |
| Total records           | 160,131 |
|                         |         |

SED needs an attendance record for every student on every day of school. SDA also collects suspension data so...

- For a school with an average daily enrollment of 889 students and 180 days of school, you can estimate that you will need 160,020 SDA records before the data warehouse closes next summer.

- If you have 111 suspensions, you will actually have 160,131 SDA records to report.

Daily Attendance needs to be collected accurately every day, hopefully electronically, and should be loaded to SIRS (via Level 0) periodically (weekly, monthly, quarterly), you choose but please make the end of year reporting process as easy as possible by working on this throughout the year.

Check the Day Calendar- this report was certified during the 2020-21 SY.

Errors in the Day Calendar can erroneously flag students in the count of Chronic Absenteeism. A day listed as Instructional but missing actual attendance data will be calculated as negative attendance, absences for every student. Students on the cusp of actually being chronically absent, might be pushed onto that list.

| at<br>St          | e Educa<br>aff Snapsh<br>ta Containe   | tion D<br>ot Deta<br>d in the S | eparti<br>il Verij<br>Student | ment<br>fication                             | Report<br>ion Repos               | itory Sy      | stem      | `                        |                  |                                |                     |                     |                     |                     |                     |                                                        |                       |                                                                 |                                          |                                           |                                         |                                                                                                    |                                                                                                    | 5,                                            | ap the venior                                             |                                                                          |
|-------------------|----------------------------------------|---------------------------------|-------------------------------|----------------------------------------------|-----------------------------------|---------------|-----------|--------------------------|------------------|--------------------------------|---------------------|---------------------|---------------------|---------------------|---------------------|--------------------------------------------------------|-----------------------|-----------------------------------------------------------------|------------------------------------------|-------------------------------------------|-----------------------------------------|----------------------------------------------------------------------------------------------------|----------------------------------------------------------------------------------------------------|-----------------------------------------------|-----------------------------------------------------------|--------------------------------------------------------------------------|
| 902<br>Dex<br>Tot | 1523<br>4, 2020<br>Al Staff<br>Ratuses |                                 |                               |                                              |                                   |               |           |                          |                  |                                |                     |                     | 214                 | Insochol            | Data                | S                                                      | 51                    | RS                                                              | 5                                        | 32                                        | 2(                                      | )                                                                                                    |                                                                                                    |                                               |                                                           |                                                                          |
| lor<br>2          | Staff Name<br>from TEACH<br>c          | Staff ID<br>(Local)<br>d        | TEACH<br>ID<br>e              | Fosition<br>Title<br>(Teacher<br>Title)<br>f | Active/Inactive<br>Indicator<br>R | tinerant<br>h | Enal<br>1 | Date<br>of<br>Birth<br>i | e<br>Gender<br>k | Hispanic<br>Indicator<br>(Y/N) | Race<br>Code 1<br>m | Race<br>Code 2<br>n | Race<br>Code 3<br>o | Race<br>Code 4<br>p | Race<br>Code 5<br>q | Original<br>Hre Date<br>(Teacher<br>Hire<br>Date)<br>r | Annual<br>Salary<br>S | Employment<br>Basis<br>(Percent of<br>Time in<br>District)<br>1 | Statf<br>Education<br>Lovel<br>Code<br>U | Annual<br>Contract<br>Work<br>Months<br>V | Annual<br>Contract<br>Work<br>Days<br>W | Yns. Exp in this<br>District<br>(Years<br>Professional Exp<br>In District,<br>eScholar Staff<br>Snapshot<br>tempiate field 43)<br>x | Total Yeans<br>Teaching Exp<br>(Total Yeans<br>Professional<br>Educational Exp,<br>eScholar Staff<br>Snapshot<br>template field<br>102)<br>y | Professional<br>Development<br>Indicator<br>Z | Second<br>Position<br>Title<br>(Principal<br>Title)<br>aa | Second<br>Position<br>Hire Date<br>(Principal E<br>Hire Date) Do<br>bb c |
|                   |                                        |                                 |                               |                                              | Activo                            | No            |           |                          |                  |                                |                     |                     |                     |                     |                     |                                                        |                       | 1.000                                                           | 5                                        | 12                                        |                                         | 4                                                                                                    | 4                                                                                                    | NA                                            |                                                           |                                                                          |
|                   |                                        |                                 |                               | TEACHER                                      | Activo                            | No            |           |                          |                  |                                |                     |                     |                     |                     |                     | Aug 18,<br>2008                                        |                       | 1.000                                                           | 7                                        | 10                                        | 180                                     | 13                                                                                                    | 13                                                                                                    | Yos                                           |                                                           |                                                                          |
|                   |                                        |                                 |                               | TEACHER                                      | Activo                            | No            |           |                          |                  |                                |                     |                     |                     |                     |                     | Aug 20,<br>2012                                        |                       | 1.000                                                           | 7                                        | 10                                        | 180                                     | tü                                                                                                    | 10                                                                                                    | Yes                                           |                                                           |                                                                          |
|                   |                                        |                                 |                               | TEACHER                                      | Activo                            | No            |           |                          |                  |                                |                     |                     |                     |                     |                     | Aug 21,<br>2006                                        |                       | 1.000                                                           | 5                                        | 10                                        | 180                                     | 19                                                                                                    | 19                                                                                                    | Yas                                           |                                                           |                                                                          |
|                   |                                        |                                 |                               | TEACHER                                      | Activo                            | No            |           |                          |                  |                                |                     |                     |                     |                     |                     | Sep 1,<br>2020                                         |                       | 1.000                                                           | 7                                        | 10                                        | 180                                     | 5                                                                                                    | 5                                                                                                    | Yes                                           |                                                           |                                                                          |
|                   |                                        |                                 |                               | TEACHER                                      | Activo                            | No            |           |                          |                  |                                |                     |                     |                     |                     |                     | Sep 1,<br>2017                                         |                       | 1.000                                                           | 7                                        | 10                                        | 180                                     | 4                                                                                                    | 4                                                                                                    | Yea                                           |                                                           |                                                                          |
|                   |                                        |                                 |                               | TEACHER                                      | Activo                            | No            |           |                          |                  |                                |                     |                     |                     |                     |                     | Aug 18,<br>2008                                        |                       | 1.000                                                           | 8                                        | 10                                        | 180                                     | 24                                                                                                    | 24                                                                                                    | Yesi                                          |                                                           |                                                                          |
|                   |                                        |                                 |                               | TEACHER                                      | Activo                            | No            |           |                          |                  |                                |                     |                     |                     |                     |                     | Aug 21,<br>2004                                        |                       | 1.000                                                           | 7                                        | 10                                        | 180                                     | 15                                                                                                    | 15                                                                                                    | Yes                                           |                                                           |                                                                          |
|                   |                                        |                                 |                               |                                              |                                   |               |           |                          |                  |                                |                     |                     |                     |                     |                     |                                                        |                       |                                                                 |                                          |                                           |                                         |                                                                                                    |                                                                                                    |                                               |                                                           |                                                                          |

SIRS 320 is a review of all reported Staff Snapshots.

•

| 1 0 0 0 1                                                                                         | 00                 | 0.0                        | 0 0 0                                      |                                 |                                  | 1                          |                                   |
|---------------------------------------------------------------------------------------------------|--------------------|----------------------------|--------------------------------------------|---------------------------------|----------------------------------|----------------------------|-----------------------------------|
| New York State Education Departme                                                                 | ent                |                            |                                            |                                 |                                  |                            |                                   |
| Staff Certification Report<br>Data Contained in the Student Infe                                  | ormation F         | Repository S               | ystem S                                    | IRS                             | 5 32                             | 29                         |                                   |
| School Year 2020-21                                                                               |                    |                            |                                            |                                 |                                  |                            |                                   |
| District Name     All Locations       School Name     All Staff       Staff Name/ID     All Staff |                    |                            |                                            |                                 |                                  |                            |                                   |
|                                                                                                   | Finish             |                            |                                            |                                 |                                  |                            |                                   |
| Data Refresh Date: Dec 4, 2020                                                                    |                    |                            |                                            |                                 |                                  |                            |                                   |
| Location Location Name Staff ID Name Date of Birth                                                | Job<br>Description | Certification<br>Area Code | Certification Area<br>Description          | Certification<br>Effective Date | Certification<br>Expiration Date | Certification<br>Type Code | Certification Type<br>Description |
| Displays all staff with an active certification                                                   |                    | 9                          |                                            |                                 | ,                                | ~                          |                                   |
| in the NYSED TEACH database.                                                                      | TEACHER            | 9014                       | Students With Disabilities<br>(Grades 1-6) | Sep 1, 2012                     |                                  | 0084                       | Professional<br>Certificate       |
| record using the TEACH ID.                                                                        | TEACHER            | 7061                       | Literacy (Birth-Grade 6)                   | Mar 29, 2014                    |                                  | 0084                       | Professional<br>Certificate       |
| Load Staff Snapshot early if you want to<br>region your teachers' contifications                  | TEACHER            | 3014                       | Childhood Education (Grades<br>1-6)        | Sep 1, 2012                     |                                  | 0084                       | Professional<br>Certificate       |
| Job Certification Area                                                                            | TEACHER            | 6013                       | Visual Arts                                | Jan 12, 2017                    |                                  | 0084                       | Professional<br>Certificate       |
| Description Code Certification Area Description - f                                               | TEACHER            | 0002                       | Teaching Assistant                         | Sep 1, 2007                     |                                  | 0072                       | Level III                         |
| TEACHER<br>TEACHER<br>TEACHER                                                                     | TEACHER            |                            |                                            |                                 |                                  |                            |                                   |
| Blank cells across certification columns – No Active                                              | TEACHER            |                            |                                            |                                 |                                  |                            |                                   |
| certifications for these staff                                                                    | TEACHER            | 6150                       | Music                                      | Feb 1, 2006                     |                                  | 0003                       | Permanent Certificate             |

View of the SIRS 329 report. From the prompts at the top, you can choose to All staff or view only certifications or staff without certifications.

Teachers with multiple certifications will have one line per certification.

ESBOCES YouTube Out of Cert webinar: https://www.youtube.com/watch?v=RLb9EQAJQTw

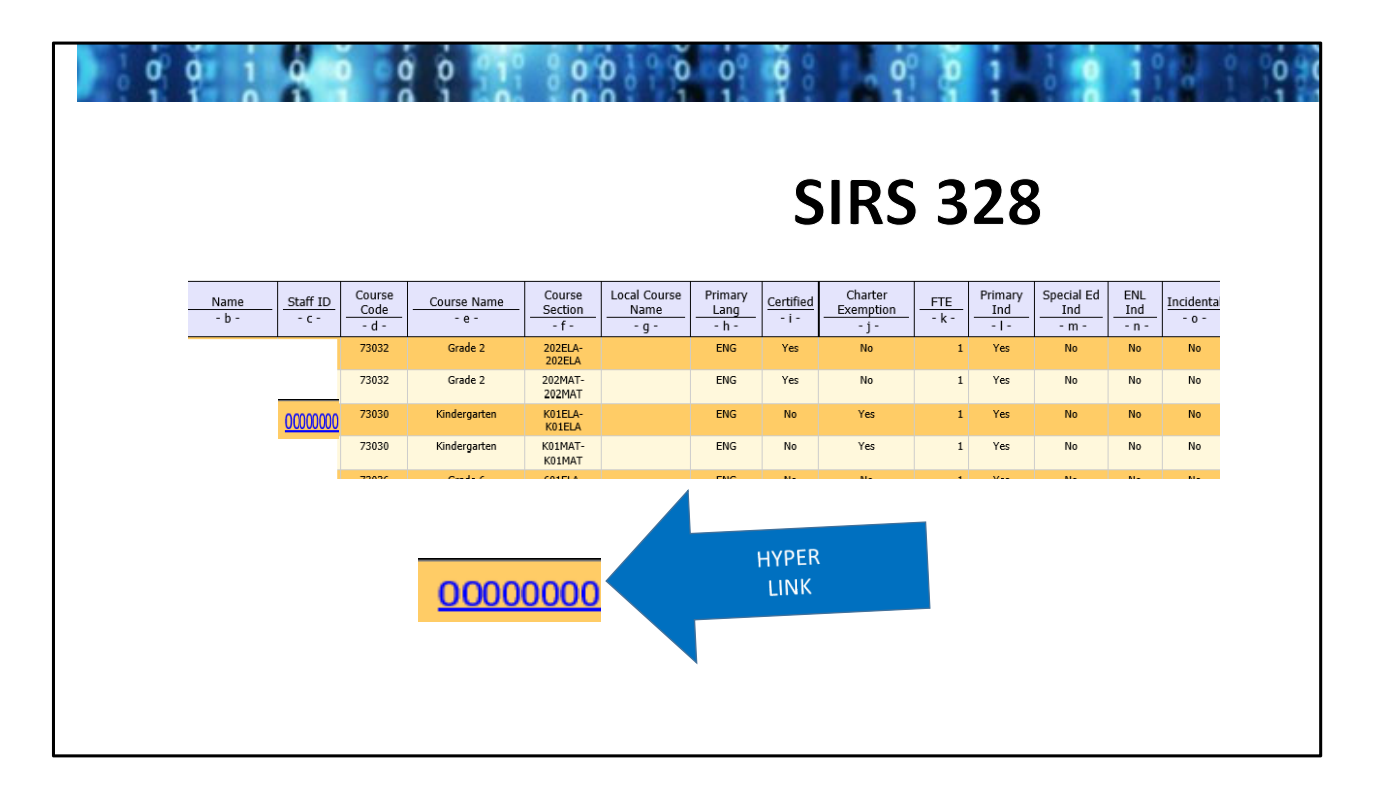

SIRS 328- shows the teaching assignments from Course Instructor Assignment and whether or not the teacher is certified for each course they teach. Someone could be erroneously flagged as out of cert if the correct indicators about their assignment are not flagged in the CIA record: i.e. a CSE teacher can be assigned to Geometry but if they are flagged as the Primary teacher, the certification match looks for math certification in Geometry and they would be out of cert. If the teacher is there to work with IEP students, they are probably not the primary teacher but should have the SPED Indicator tagged. Same goes for ENL teachers in various topics. Correcting this is done in Level 0.

The report also shows if the Certification exemption was reported in the Staff Snapshot. ONLY teachers hired as a certification exemption (not certified) need this. ALL certified teachers can be assigned courses outside of their certification at charter schools: they are not exempt from being certified because they are certified BUT they will appear on this report and in US ED & public reporting on the school's count of out of cert because they are teaching outside of their specific cert.

All blue underlined numbers/text are hyperlinks that drill down into the data. On the SIRS 328, this link will open the SIRS 329, listing certifications.

| 0 0 1 1                                                     |                                                                                                    | ġ ġ                  | 10 00         | 0000                                       | o° ŏ                                                             | .00.                                                    | 01                                        | 1 0                                         |                                                         | 0 1 | 0 90 |
|-------------------------------------------------------------|----------------------------------------------------------------------------------------------------|----------------------|---------------|--------------------------------------------|------------------------------------------------------------------|---------------------------------------------------------|-------------------------------------------|---------------------------------------------|---------------------------------------------------------|-----|------|
|                                                             | Contraction of the second second seco | 328 Staff Out        | s://report    | ts.nycenet.edu/S<br>ficati <i> (</i> SIRS- | tateL2RPTR                                                       | eports/cgi-l                                            | oin/cognosi<br>. X                        | sapi.dll                                    |                                                         |     |      |
| School Year<br>District Name<br>School Name<br>taff Name/ID | 2020-21                                                                                                    |                      |               | Finish                                     |                                                                  |                                                         |                                           |                                             |                                                         |     |      |
| tata Refresh Da<br>Location<br><u>Code</u><br>- a -         | te: Dec 4, 2020<br>Location Name<br>- b -                                                                                                    | Staff ID<br>- c - A- | Date of Birth | Job<br>escription<br>- f                   | Certification Area<br>Description<br>- h -<br>Teaching Assistant | Certification<br>Effective Date<br>- i -<br>Sep 1, 2007 | Certification<br>Expiration Date<br>- j - | Certification<br>Type Code<br>- k -<br>0072 | Certification Type<br>Description<br>- I -<br>Level III |     |      |
|                                                             |                                                                                                    |                      |               |                                            |                                                                  |                                                         |                                           |                                             |                                                         |     |      |

After tapping on the TEACH ID in eth SIRS 328 will open another tab of the browser to the SIRS 329 report to show that teacher's certification(s).

Once open, you can use the prompts on the screen to view all teachers and easily verify the rest of the SIRS 328 report.

|                                                         | EOT CERTIfication Form                                                                                                    |
|---------------------------------------------------------|----------------------------------------------------------------------------------------------------|
| 20<br>NYS                                               | 20-21 End of Year (EOY) Statement of Certification of Verification Reports<br>SED Office of Information and Reporting Services                                                                                                    |
| Scho<br>the I<br>to Se                                  | ool districts, charter schools and BOCES must certify the accuracy of the data in their 2020-21 End of Year (EOY) Verification Reports in<br>Level 2 Reporting (L2RPT) environment as of the August 20, 2021 refresh for all data except those collections that have been extended<br>eptember 10, 2021, and submit a completed 2020-21 End of Year Statement of Certification of Verification Reports form.                                                                                                    |
| This<br>later<br>the s                                  | certification form must be completed by the chief school officer via the <b>Information and Reporting Services Data Exchange (IDEx) no</b><br><b>than October 1, 2021</b> . Public school districts must certify all the reports listed below. Charter schools must certify all reports except<br>SIRS 312 - BEDS Day Enrollment Verification Report for State Aid, SIRS 316 - BEDS Day Enrollment Verification Report for District, PreK,<br>SIRS 323 - Free and Reduced-Price Lunch Eligible Students Enrolled on BEDS Day. Additional information is available <u>here</u> .                                                                                                    |
| Plea                                                    | ase DO NOT print and send this form. It is designed to be filled out electronically.                                                                                                    |
| I hav<br>I und<br>data<br>final<br>popu<br>Thes<br>guar | re reviewed the L2RPT verification reports indicated below, which were generated for my entity as of the August 20, 2021 data refresh<br>derstand that the reports were generated from data in Level 2 of the Student Information Repository System. I also understand that<br><b>submitted by my Level 1 to Level 2 of the SIRS as of August 20, 2021 (or September 10, 2021 for certain data domains)</b> will be the<br>submission and the data in the repository as of this date will be used for accountability determinations, State Aid calculations and to<br>ulate the New York State Report Cards and may be used for additional reports to the Board of Regents or for other policy purposes.<br>is data are also considered public information and may be provided to any requestor on demand. With certifying the data, the LEA<br>antees all required official written documentation in accordance with 2CFR 200 and may be required to immediately produce upon<br>pest. |

View of the 2020-21 EOY certification. The language at the top of the 2021-22 form will very likely be similar to.

|               | L2RPT Verification Report                                                                                                    | I certify the<br>data in this<br>report for<br>my entity. | I cannot certify my data, but I understand that the<br>deadline for making corrections has passed and<br>these data will be used for accountability<br>determinations and to populate the New York<br>State Report Cards and may be used for additional<br>reports to the Board of Regents or for other policy<br>purposes. | Certification<br>of this<br>report by<br>my entity is<br>not<br>required. |
|---------------|----------------------------------------------------------------------------------------------------|-----------------------------------------------------------|----------------------------------------------------------------------------------------------------|---------------------------------------------------------------------------|
| Accountabilit | <ul> <li>School Year Suspension Accountability</li> <li>Report (SIRS-111) (Districts, Charters,</li> <li>Special Act)</li> </ul>       |                                                           |                                                                                                    |                                                                           |
| Annual        | Annual Regents Report (SIRS-309) (All<br>entities except BOCES)                                                                        |                                                           |                                                                                                    |                                                                           |
| Annual        | Annual Pre-K Enrollment Summary<br>Report (SIRS-333) (Districts, Special Act)                                                          |                                                           |                                                                                                    |                                                                           |
| Attendance    | Attendance Absence Daily Summary<br>Report (SIRS-360) (All entities except<br>BOCES and State Agencies)                                |                                                           |                                                                                                    |                                                                           |
| Attendance    | Day Calendar Summary Report (SIRS-370)<br>(All entities except BOCES and State<br>Agencies)                                            |                                                           |                                                                                                    |                                                                           |
| Attendance    | Student Attendance Count (SIRS-371) (All<br>entities except BOCES and State<br>Agencies)                                               |                                                           |                                                                                                    |                                                                           |
| BEDS          | BEDS Day Enrollment Verification Report<br>for State Aid (SIRS-312) (Districts and<br>Special Act)                                     |                                                           |                                                                                                    |                                                                           |
| BEDS          | BEDS Day Enrollment Verification Report<br>by Location of Enrollment and Student<br>Subgroup (SIRS-313) (All entities except<br>BOCES) |                                                           |                                                                                                    |                                                                           |

A view of the EOY certification form to be completed by the CEO in IDEX.

The school needs to choose a box for each line:

1- Certify [accurate]

2- Cannot certify (use this if it is known that the data is

incomplete/inaccurate)

3- Certification of this report is not required (i.e. line 2: K-5 schools that do not offer Regents courses is not required to certify Regents results)

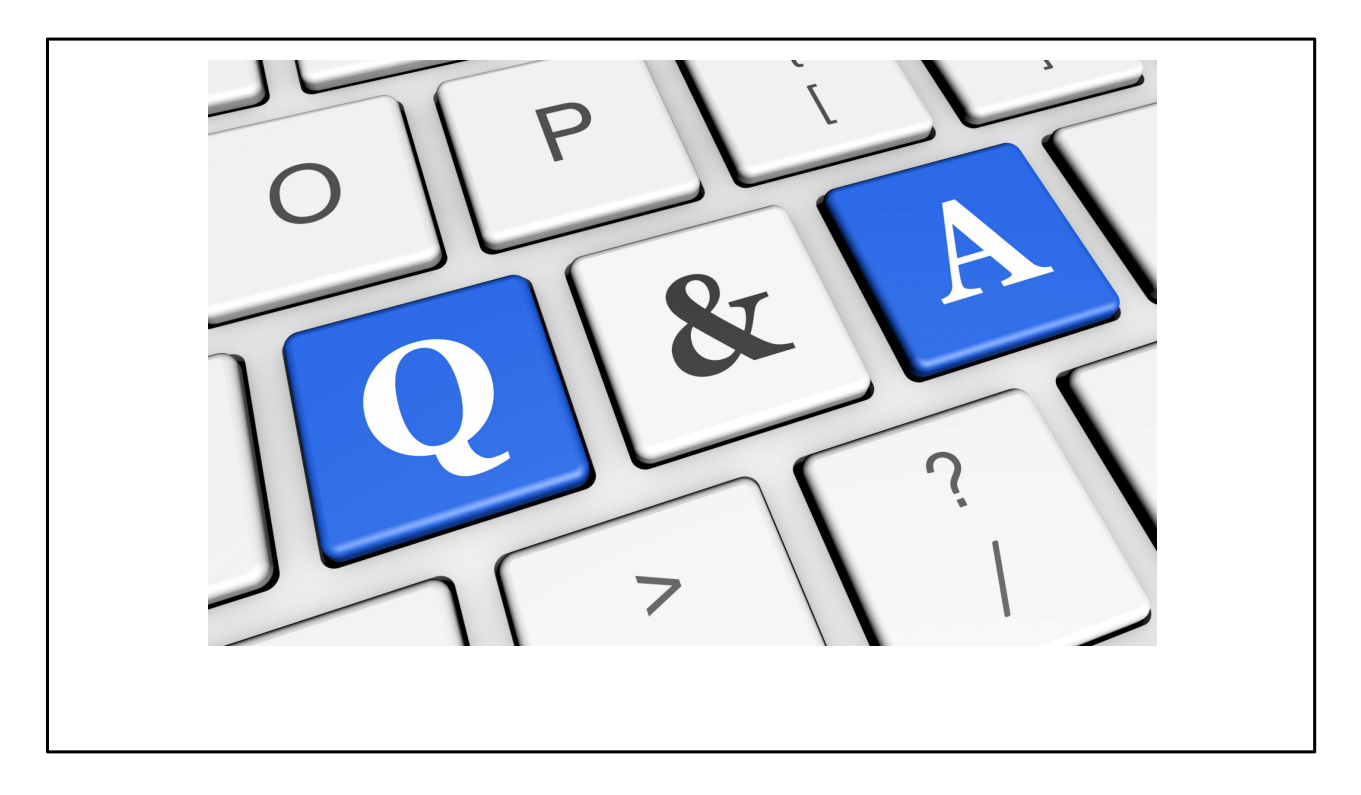

Handout, you're welcome.

This should be enough information for any teacher or non-teacher to log into TAA and start reviewing their ePMF data and for teachers to self report their assignments.